# CS/CJ Series HOST Link 驱动程序

| 1 | 系统配置     | 3  |
|---|----------|----|
| 2 | 选择外接控制器  | 11 |
| 3 | 通讯设置示例   | 12 |
| 4 | 设置项目     | 37 |
| 5 | 电缆接线图    | 42 |
| 6 | 支持的寄存器   | 61 |
| 7 | 寄存器和地址代码 | 65 |
| 8 | 错误消息     | 67 |

简介

本手册介绍如何连接人机界面和外接控制器 (目标 PLC)。

在本手册中,将按以下章节顺序介绍连接步骤:

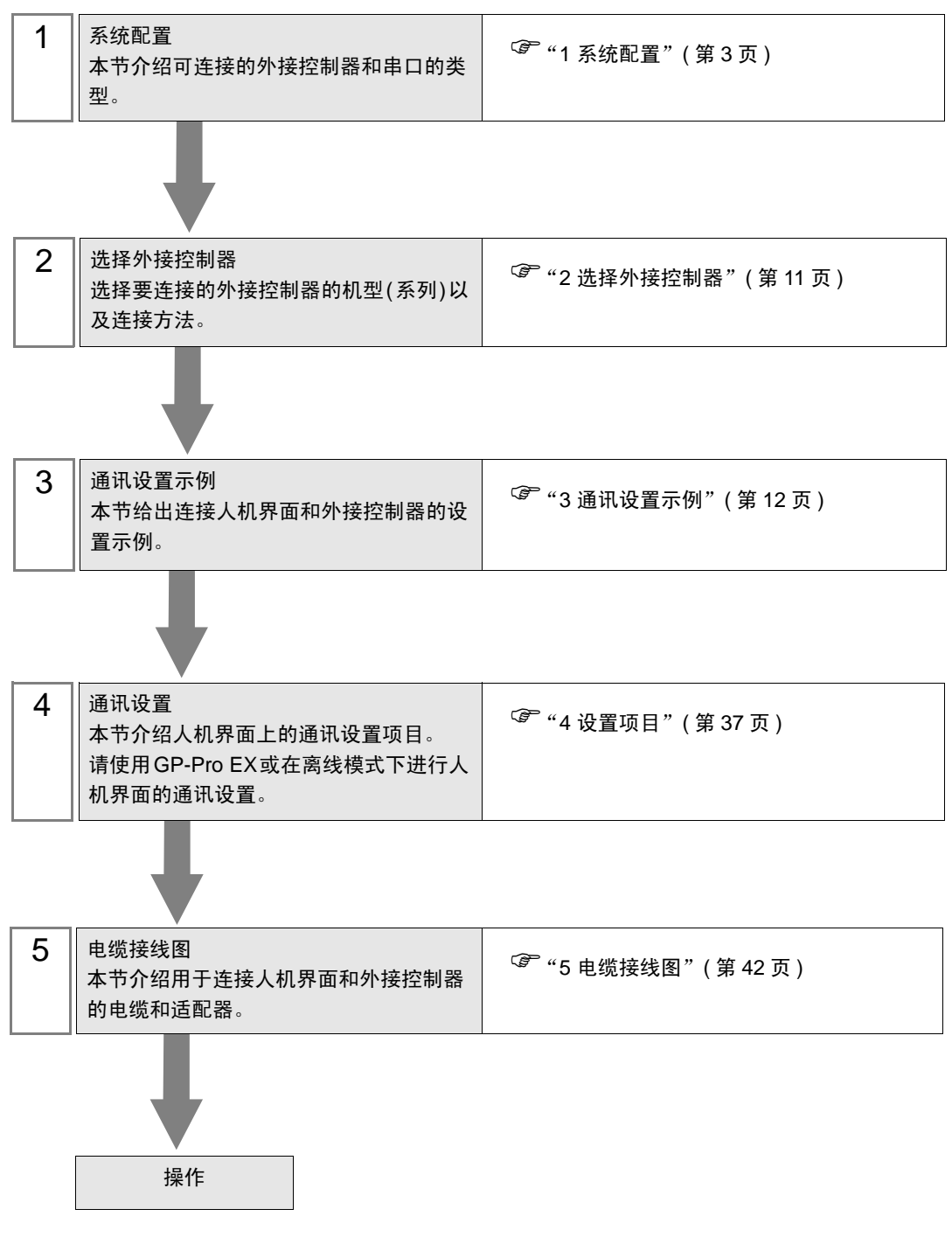

# 系统配置

1

OMRON Corporation 的外接控制器与人机界面连接时的系统配置如下表所示。

| 系列  | CPU <sup>*1</sup>                                                                                                    | 连接端口                           | 串口类型                         | 通讯设置               | 电缆接线图              |
|-----|----------------------------------------------------------------------------------------------------|--------------------------------|------------------------------|--------------------|--------------------|
|     | CS1G-CPU45<br>CS1G-CPU44<br>CS1G-CPU43<br>CS1G-CPU42<br>CS1G-CPU45H                                                                                                    | CPU 上的 RS-232C<br>接口           | RS-232C                      | 设置示例 1<br>(第 12 页) | 电缆接线图1<br>(第 42 页) |
|     |                                                                                                    | CPU 单元上的外设<br>接口 <sup>*2</sup> | RS-232C                      | 设置示例 2<br>(第 14 页) | 电缆接线图2<br>(第 44 页) |
|     | CS1G-CPU44H<br>CS1G-CPU43H<br>CS1G-CPU42H                                                                                                    | CS1W-SCU21                     | RS-232C                      | 设置示例 5<br>(第 20 页) |                    |
|     | CS1G-CPU45-V1<br>CS1G-CPU44-V1<br>CS1G-CPU43-V1                                                                                                    | CS1W-SCB21                     | RS-232C                      | 设置示例 3<br>(第 16 页) | 电缆接线图1<br>(第 42 页) |
|     | CS1G-CPU42-V1<br>CS1G-CPU42-V1<br>CS1H-CPU67                                                                                                    |                                | RS-232C                      | 设置示例 3<br>(第 16 页) |                    |
| CS1 | CS1H-CPU66<br>CS1H-CPU65<br>CS1H-CPU64                                                                                                    |                                | RS-422/485<br>(4 线 )         | 设置示例 4<br>(第 18 页) | 电缆接线图3<br>(第 47 页) |
|     | CS1H-CPU63<br>CS1H-CPU67H<br>CS1H-CPU66H<br>CS1H-CPU65H<br>CS1H-CPU64H<br>CS1H-CPU63H<br>CS1H-CPU67-V1<br>CS1H-CPU66-V1<br>CS1H-CPU65-V1<br>CS1H-CPU64-V1<br>CS1H-CPU63-V1 | CS1W-SCB41                     | RS-422/485<br>(4 线 )<br>多重连接 | 设置示例 4<br>(第 18 页) | 电缆接线图4<br>(第 54 页) |
|     | CJ1G-CPU45<br>CJ1G-CPU44                                                                                                    | CPU 上的 RS-232C<br>接口           | RS-232C                      | 设置示例 1<br>(第 12 页) | 电缆接线图1<br>(第 42 页) |
|     | CJ1M-CPU23<br>CJ1M-CPU22<br>CJ1M-CPU21<br>CJ1M-CPU13<br>CJ1M-CPU12<br>CJ1M-CPU11<br>CJ1H-CPU66H<br>CJ1H-CPU65H<br>CJ1G-CPU45H<br>CJ1G-CPU44H<br>CJ1G-CPU43H<br>CJ1G-CPU42H | CPU 单元上的外设<br>接口 <sup>*2</sup> | RS-232C                      | 设置示例 2<br>(第 14 页) | 电缆接线图2<br>(第 44 页) |
| CJ1 |                                                                                                    |                                | RS-232C                      | 设置示例 5<br>(第 20 页) | 电缆接线图1<br>(第 42 页) |
|     |                                                                                                    | CJ1W-SCU41                     | RS-422/485<br>(4 线 )         | 设置示例 6<br>(第 22 页) | 电缆接线图3<br>(第 47 页) |
|     |                                                                                                    |                                | RS-422/485<br>(4 线 )<br>多重连接 | 设置示例 6<br>(第 22 页) | 电缆接线图4<br>(第 54 页) |

| 系列   | CPU <sup>*1</sup>                                                                | 连接端口                        | 串口类型                         | 通讯设置               | 电缆接线图              |
|------|----------------------------------------------------------------------------------|-----------------------------|------------------------------|--------------------|--------------------|
|      |                                                                                  | CPU 上的 RS-232C<br>接口        | RS-232C                      | 设置示例11<br>(第 33 页) | 电缆接线图1             |
|      |                                                                                  | CJ1W-SCU21<br>CJ1W-SCU21-V1 | RS-232C                      | 设置示例 5<br>(第 20 页) | (第 42 页)           |
|      |                                                                                  |                             | RS-422/485<br>(4 线 )         | 设置示例 6<br>(第 22 页) | 电缆接线图3<br>(第 47 页) |
|      | CJ2H-CPU68-EIP<br>CJ2H-CPU67-EIP<br>CJ2H-CPU66-EIP                               | CJ1W-SCU31-V1               | RS-422/485<br>(4 线 )<br>多重连接 | 设置示例 6<br>(第 22 页) | 电缆接线图4<br>(第 54 页) |
|      | CJ2H-CPU64-EIP                                                                   |                             | RS-232C                      | 设置示例 5<br>(第 20 页) | 电缆接线图1<br>(第 42 页) |
|      |                                                                                  | CJ1W-SCU41<br>CJ1W-SCU41-V1 | RS-422/485<br>(4 线 )         | 设置示例 6<br>(第 22 页) | 电缆接线图3<br>(第 47 页) |
| 0.10 |                                                                                  |                             | RS-422/485<br>(4 线 )<br>多重连接 | 设置示例 6<br>(第 22 页) | 电缆接线图4<br>(第 54 页) |
| CJ2  | CJ2H-CPU68<br>CJ2H-CPU67<br>CJ2H-CPU66<br>CJ2H-CPU65<br>CJ2H-CPU64<br>CJ2M-CPU15 | CPU 上的 RS-232C<br>接口        | RS-232C                      | 设置示例11<br>(第 33 页) | 电缆接线图1<br>(第 42 页) |
|      |                                                                                  | CJ1W-SCU21-V1               | RS-232C                      | 设置示例 5<br>(第 20 页) | 电缆接线图1<br>(第 42 页) |
|      |                                                                                  | CJ1W-SCU31-V1               | RS-422/485<br>(4 线 )         | 设置示例 6<br>(第 22 页) | 电缆接线图3<br>(第 47 页) |
|      |                                                                                  |                             | RS-422/485<br>(4 线 )<br>多重连接 | 设置示例 6<br>(第 22 页) | 电缆接线图4<br>(第 54 页) |
|      | CJ2M-CPU13<br>CJ2M-CPU12<br>CJ2M-CPU12                                           |                             | RS-232C                      | 设置示例 5<br>(第 20 页) | 电缆接线图1<br>(第 42 页) |
|      | CJZWI-CFUTT                                                                      | CJ1W-SCU41-V1               | RS-422/485<br>(4 线 )         | 设置示例 6<br>(第 22 页) | 电缆接线图3<br>(第 47 页) |
|      |                                                                                  |                             | RS-422/485<br>(4 线 )<br>多重连接 | 设置示例 6<br>(第 22 页) | 电缆接线图4<br>(第 54 页) |

| 系列  | CPU <sup>*1</sup>                                                  | 连接端口          | 串口类型                         | 通讯设置               | 电缆接线图              |
|-----|--------------------------------------------------------------------|---------------|------------------------------|--------------------|--------------------|
|     | CJ2M-CPU35<br>CJ2M-CPU34<br>CJ2M-CPU33<br>CJ2M-CPU32<br>CJ2M-CPU31 | CJ1W-SCU21-V1 | RS-232C                      | 设置示例 5<br>(第 20 页) | 电缆接线图1<br>(第 42 页) |
|     |                                                                    |               | RS-422/485<br>(4 线 )         | 设置示例 6<br>(第 22 页) | 电缆接线图3<br>(第 47 页) |
| CJ2 |                                                                    | CJ1W-SCU31-V1 | RS-422/485<br>(4 线 )<br>多重连接 | 设置示例 6<br>(第 22 页) | 电缆接线图4<br>(第 54 页) |
|     |                                                                    | CJ1W-SCU41-V1 | RS-232C                      | 设置示例 5<br>(第 20 页) | 电缆接线图1<br>(第 42 页) |
|     |                                                                    |               | RS-422/485<br>(4 线 )         | 设置示例 6<br>(第 22 页) | 电缆接线图3<br>(第 47 页) |
|     |                                                                    |               | RS-422/485<br>(4 线 )<br>多重连接 | 设置示例 6<br>(第 22 页) | 电缆接线图4<br>(第 54 页) |

| 系列   | CPU <sup>*1</sup>                                                                                              | 连接端口                        | 串口类型                         | 通讯设置               | 电缆接线图              |
|------|----------------------------------------------------------------------------------------------------|-----------------------------|------------------------------|--------------------|--------------------|
|      |                                                                                                    | 选配卡<br>CP1W-CIF01           | RS-232C                      | 设置示例 7<br>(第 25 页) | 电缆接线图1<br>(第 42 页) |
|      |                                                                                                    |                             | RS-422/485<br>(4 线 )         | 设置示例 8<br>(第 27 页) | 电缆接线图3<br>(第 47 页) |
|      | CP1L-LODR-A<br>CP1L-LODR-D<br>CP1L-LODT-D<br>CP1L-LODT1-D<br>CP1L-LODT-A<br>*3                                 | 选配卡<br>CP1W-CIF11           | RS-422/485<br>(4 线 )<br>多重连接 | 设置示例 8<br>(第 27 页) | 电缆接线图4<br>(第 54 页) |
|      |                                                                                                    | 选配卡<br>CP1W-CIF01           | RS-232C                      | 设置示例 9<br>(第 29 页) | 电缆接线图1<br>(第 42 页) |
|      |                                                                                                    | 华而上                         | RS-422/485<br>(4 线 )         | 设置示例10<br>(第 31 页) | 电缆接线图3<br>(第 47 页) |
| CP1  | CP1H-X□□DR-A<br>CP1H-X□□DT-D<br>CP1H-X□□DT1-D<br>CP1H-XΔ□DR-A<br>CP1H-XΔ□DT-D<br>CP1H-XΔ□DT1-D<br>CP1H-Y□□DT-D | 还能下<br>CP1W-CIF11           | RS-422/485<br>(4 线 )<br>多重连接 | 设置示例10<br>(第 31 页) | 电缆接线图4<br>(第 54 页) |
|      |                                                                                                    | CJ1W-SCU21<br>CJ1W-SCU21-V1 | RS-232C                      | 设置示例 5<br>(第 20 页) | 电缆接线图1<br>(第 42 页) |
|      |                                                                                                    | CJ1W-SCU41<br>CJ1W-SCU41-V1 | RS-232C                      | 设置示例 5<br>(第 20 页) | 电缆接线图1<br>(第 42 页) |
|      |                                                                                                    |                             | RS-422/485<br>(4 线 )         | 设置示例 6<br>(第 22 页) | 电缆接线图3<br>(第 47 页) |
|      |                                                                                                    |                             | RS-422/485<br>(4 线 )<br>多重连接 | 设置示例 6<br>(第 22 页) | 电缆接线图4<br>(第 54 页) |
|      |                                                                                                    | CJ1W-SCU31-V1               | RS-422/485<br>(4 线 )         | 设置示例 6<br>(第 22 页) | 电缆接线图3<br>(第 47 页) |
|      |                                                                                                    |                             | RS-422/485<br>(4 线 )<br>多重连接 | 设置示例 6<br>(第 22 页) | 电缆接线图4<br>(第 54 页) |
| CP1E | CP1E-N□□DR-A<br>CP1E-N□□DT-A<br>CP1E-N□□DT1-A<br>CP1E-N□□DR-D<br>CP1E-N□□DT-D<br>CP1E-N□□DT1-D                 | CPU 上的 RS-232C<br>接口        | RS-232C                      | 设置示例12<br>(第 35 页) | 电缆接线图1<br>(第 42 页) |

\*1 口因 CPU 的 I/O 点数而不同。

\*2 将 CPU 单元上的 DIP 开关 4 置 ON。

\*3 不能使用 10 点 CPU 单元。

注 释 • 如果在 GP-Pro EX 的 [ 时钟更新设置 ] 中自动更新 GP4000 系列的时间,有以下几条限制。 有关 [ 时钟更新设置 ] 的更多信息,请参阅 GP-Pro EX 参考手册。

• CP1L、CP1E 和 CJ2H 不支持时间的自动更新。请在 [时钟更新设置 ] 中指定 [自定义 ]。

# ■ 连接配置

• 1:1 连接

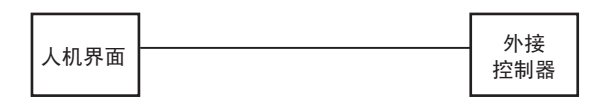

• 1:n 连接

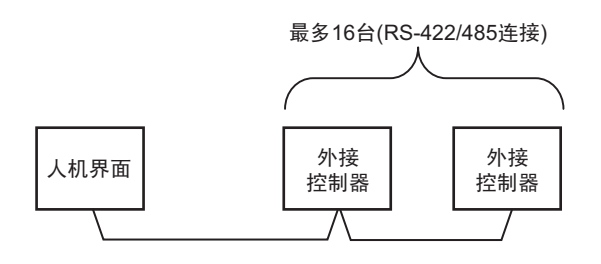

• 跨网络访问

您最多可以访问3层网络。

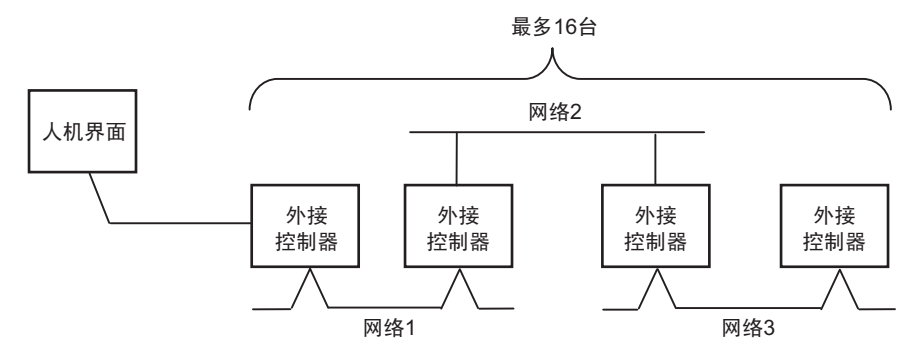

• n:1 连接 (多重连接)

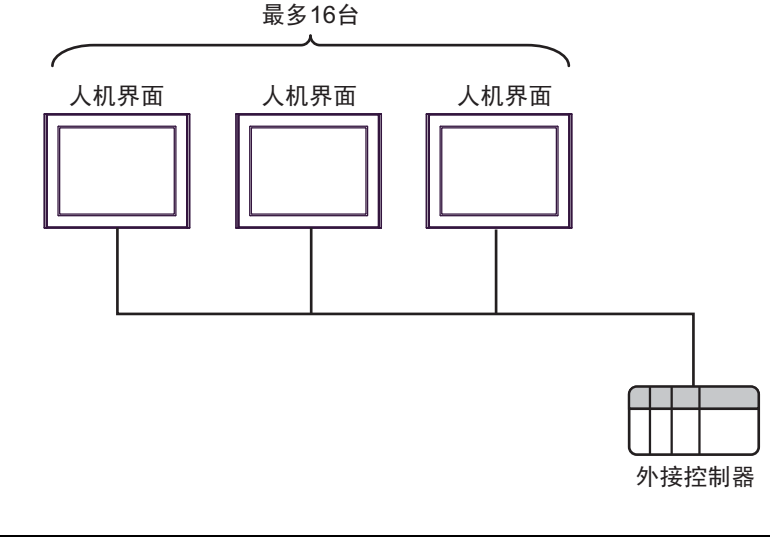

注释 • 最多可连接 16 台人机界面。但是为了保证稳定运行,连接的人机界面最多不应超过 4 台。

• n:m 连接 (多重连接)

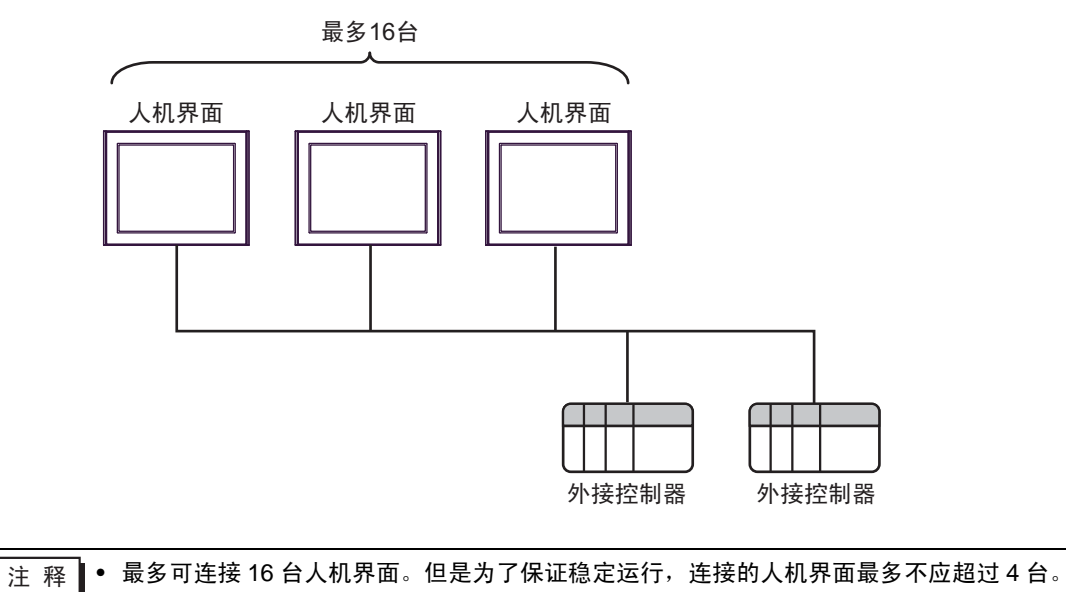

# ■ IPC 的串口

连接 IPC 与外接控制器时,可用的串口取决于系列和串口类型。详情请参阅 IPC 的手册。

可用串口

| 玄川                                              | 可用接口                                                                   |                      |                      |  |  |
|-------------------------------------------------|------------------------------------------------------------------------|----------------------|----------------------|--|--|
| 赤ツ                                              | RS-232C                                                                | RS-422/485(4 线 )     | RS-422/485(2 线 )     |  |  |
| PS-2000B                                        | COM1 <sup>*1</sup> , COM2,<br>COM3 <sup>*1</sup> , COM4                | -                    | -                    |  |  |
| PS-3450A, PS-3451A,<br>PS3000-BA, PS3001-BD     | COM1, COM2 <sup>*1*2</sup>                                             | COM2 <sup>*1*2</sup> | COM2 <sup>*1*2</sup> |  |  |
| PS-3650A(T41 机型 ),<br>PS-3651A(T41 机型 )         | COM1 <sup>*1</sup>                                                     | -                    | -                    |  |  |
| PS-3650A(T42 机型 ),<br>PS-3651A(T42 机型 )         | COM1 <sup>*1*2</sup> , COM2                                            | COM1 <sup>*1*2</sup> | COM1 <sup>*1*2</sup> |  |  |
| PS-3700A (Pentium <sup>®</sup> 4-M)<br>PS-3710A | COM1 <sup>*1</sup> , COM2 <sup>*1</sup> ,<br>COM3 <sup>*2</sup> , COM4 | COM3 <sup>*2</sup>   | COM3 <sup>*2</sup>   |  |  |
| PS-3711A                                        | COM1 <sup>*1</sup> , COM2 <sup>*2</sup>                                | COM2 <sup>*2</sup>   | COM2 <sup>*2</sup>   |  |  |
| PS4000 <sup>*3</sup>                            | COM1, COM2                                                             | -                    | -                    |  |  |
| PL3000                                          | COM1 <sup>*1*2</sup> , COM2 <sup>*1</sup> ,<br>COM3, COM4              | COM1 <sup>*1*2</sup> | COM1 <sup>*1*2</sup> |  |  |

\*1 可在 RI/5V 之间切换。如有需要,请使用 IPC 上的开关进行切换。

\*2 用 DIP 开关设置串口类型。请根据需要使用的串口类型进行以下设置。

\*3 在外接控制器与扩展槽上的 COM 接口之间进行通讯时,仅支持 RS-232C。但是,由于 COM 接口的规格,不能执行 ER(DTR/CTS) 控制。 与外接控制器连接时,请使用自备电缆,并禁用 1、4、6和9号针脚。 关于针脚排列的详情,请参阅 IPC 手册。

DIP 开关设置: RS-232C

| DIP 开关 | 设置                | 描述                          |  |
|--------|-------------------|-----------------------------|--|
| 1      | OFF <sup>*1</sup> | 保留 (保持 OFF)                 |  |
| 2      | OFF               | 中口米刑, PS 2220               |  |
| 3      | OFF               | 中口突空: K3-2320               |  |
| 4      | OFF               | SD(TXD) 数据的输出模式:保持输出        |  |
| 5      | OFF               | SD(TXD) 终端电阻 (220Ω): 无      |  |
| 6      | OFF               | RD(RXD) 终端电阻 (220Ω): 无      |  |
| 7      | OFF               | SDA(TXA) 和 RDA(RXA) 的短路:不可用 |  |
| 8      | OFF               | SDB(TXB) 和 RDB(RXB) 的短路:不可用 |  |
| 9      | OFF               | DC/DTC/白动仿制描式 林田            |  |
| 10     | OFF               | КЭ(КТЭ) 目列控制模式: 第用          |  |

\*1 当使用 PS-3450A、 PS-3451A、 PS3000-BA 和 PS3001-BD 时,请将设定值置 ON。

DIP 开关设置: RS-422/485(4 线)

| DIP 开关 | 设置                | 描述                          |  |
|--------|-------------------|-----------------------------|--|
| 1      | OFF               | 保留 ( 保持 OFF)                |  |
| 2      | ON                | 中口米刑, PS 422/495            |  |
| 3      | ON                | 中口关型: 13-422/403            |  |
| 4      | OFF               | SD(TXD) 数据的输出模式:保持输出        |  |
| 5      | OFF               | SD(TXD) 终端电阻 (220Ω): 无      |  |
| 6      | OFF               | RD(RXD) 终端电阻 (220Ω): 无      |  |
| 7      | OFF               | SDA(TXA) 和 RDA(RXA) 的短路.不可用 |  |
| 8      | OFF               | SDB(TXB) 和 RDB(RXB) 的短路:不可用 |  |
| 9      | OFF <sup>*1</sup> | PC/PTC) 白动坎钊描式,林田           |  |
| 10     | OFF <sup>*1</sup> | КО(КІО) 目列控制模式: 第用          |  |

\*1 采用 n:1 和 n:m 连接 (均为多重连接)时,请将设定值置 ON。

DIP 开关设置: RS-422/485(2 线)

| DIP 开关 | 设置  | 描述                         |  |
|--------|-----|----------------------------|--|
| 1      | OFF | 保留 ( 保持 OFF)               |  |
| 2      | ON  | 中口米刑 PS 422/485            |  |
| 3      | ON  | 中口突坐: 13-422/403           |  |
| 4      | OFF | SD(TXD) 数据的输出模式:保持输出       |  |
| 5      | OFF | SD(TXD) 终端电阻 (220Ω): 无     |  |
| 6      | OFF | RD(RXD) 终端电阻 (220Ω): 无     |  |
| 7      | ON  | SDA(TXA) 和 RDA(RXA) 的短路:可用 |  |
| 8      | ON  | SDB(TXB) 和 RDB(RXB) 的短路.可用 |  |
| 9      | ON  | PC/PTC/ 白动惊制雄士 白田          |  |
| 10     | ON  | K3(K13) 日初控制保工: 石田         |  |

# 2 选择外接控制器

选择要连接到人机界面的外接控制器。

| 参欢迎使用GP-Pro EX | □控制器/ PLC |                        | ×        |
|----------------|-----------|------------------------|----------|
| GP-Pro         | 控制器/PLC   | 数量 1 📑 🧾               |          |
|                |           | 控制器 /PLC1              |          |
|                | 制造商       | OMRON Corporation      | -        |
|                | 系列        | CS/CJ Series HOST Link | <b>-</b> |
|                | 端口        | COM1                   | <b>-</b> |
|                |           | <u>请参阅该控制器/PLC连接手册</u> |          |
|                |           | <u>最近使用的控制器/PLC</u>    |          |
|                | <         |                        | Þ        |
|                | □ 使用系统区   | <u>ζ</u>               | 控制器信息    |
|                |           |                        |          |
|                |           |                        |          |
|                |           |                        |          |
|                |           |                        |          |
|                |           |                        |          |
|                |           |                        |          |
|                |           |                        |          |
|                |           |                        |          |
|                |           |                        |          |
|                |           | 返回(B) 通讯设置 新建逻辑 新建画面   | 取消       |

| 设置项目        | 设置描述                                                                                                    |
|-------------|----------------------------------------------------------------------------------------------------|
| 控制器 /PLC 数量 | 输入1到4之间的整数表示连接到人机界面的外接控制器的数量。                                                                                                    |
| 制造商         | 选择要连接的外接控制器的制造商。选择 "OMRON Corporation"。                                                                                                  |
| 系列          | 选择要连接的外接控制器的类型(系列)以及连接方法。选择 "CS/CJ Series HOST<br>Link"。<br>在系统配置的 "CS/CJ Series HOST Link"中检查可连接的外接控制器。<br><sup>②</sup> "1 系统配置"(第 3 页) |
| 端口          | 选择要连接到外接控制器的人机界面接口。                                                                                                    |
| 使用系统区       | 当同步人机界面的系统区数据和外接控制器的存储器数据时请勾选此项。同步后,您<br>可以使用外接控制器的梯形图程序来切换人机界面上的显示或在人机界面上显示窗口。                                                          |

# 3 通讯设置示例

Pro-face 推荐的人机界面与外接控制器的通讯设置示例如下所示。

- 3.1 设置示例 1
  - GP-Pro EX 设置
  - ◆ 通讯设置

从[工程]菜单中指向[系统设置],点击[控制器/PLC],显示设置画面。

| 控制器/ | / PLC1                                                              |                                                                |                                           |                   |             |        |         |
|------|---------------------------------------------------------------------|----------------------------------------------------------------|-------------------------------------------|-------------------|-------------|--------|---------|
| 摘要   |                                                                     |                                                                |                                           |                   |             | 控制     | 器/PLC更改 |
| 制造   | 商 OMRON                                                             | Corporation                                                    | 系列                                        | CS/CJ Series HOST | Link        | 端口 [CC | IM1     |
| 文本文  | 数据模式 🛛 🗍                                                            | 3 更改                                                           |                                           |                   |             |        |         |
| 通讯设  | 置                                                                   |                                                                |                                           |                   |             |        |         |
| SI   | Ю Туре                                                              | RS232C                                                         | C R\$422/485(2                            | wire) O RS422     | /485(4wire) |        |         |
| S    | peed                                                                | 19200                                                          | <b>T</b>                                  |                   |             |        |         |
| D    | ata Length                                                          | • 7                                                            | C 8                                       |                   |             |        |         |
| P    | arity                                                               | C NONE                                                         | EVEN                                      | C ODD             |             |        |         |
| SI   | top Bit                                                             | O 1                                                            | € 2                                       |                   |             |        |         |
| FI   | low Control                                                         | NONE                                                           | C ER(DTR/CTS                              | ) C XON/XOFF      |             |        |         |
| Ti   | imeout                                                              | 3 + (\$                                                        | ec)                                       |                   |             |        |         |
| R    | etry                                                                | 2 +                                                            |                                           |                   |             |        |         |
| ₩    | /ait To Send                                                        | 0 🕂 (m                                                         | ns)                                       |                   |             |        |         |
| B    |                                                                     | • RI                                                           | C VCC                                     |                   |             |        |         |
|      | In the case of RS23<br>or VCC (5V Power S<br>Isolation Unit, please | 2C, you can select<br>iupply). If you use<br>select it to VCC. | the 9th pin to RI (<br>the Digital's RS23 | Input)<br>2C      | Default     |        |         |
| 特定控  | 記制器的设置                                                              |                                                                |                                           |                   |             |        |         |
| ŕ    | 允许的控制器/<br>□ C 数量                                                   | 16                                                             | 加控制器                                      |                   |             |        |         |
|      | 编号 控制器名称                                                            | 10 设置                                                          |                                           |                   |             | 添加     | 间接控     |
| X    | ] 1 [PLC1                                                           | Unit I                                                         | No.=0,Network=0,I                         | Node=0            |             | 1000   | 2       |
|      |                                                                     |                                                                |                                           |                   |             |        |         |

◆ 控制器设置

如需显示 [特定控制器设置]对话框,可从 [控制器 /PLC]的 [特定控制器的设置]中选择外接控制器, 然后点击 [设置] []] 。如需连接多台外接控制器,请从 [控制器 /PLC]的 [特定控制器的设置]中点击 [添加控制器],从而添加另一台外接控制器。

| 💰 特定控制器设置           |       | ×       |
|---------------------|-------|---------|
| PLC1                |       |         |
| Unit No.            | 0 +   |         |
| Destination Address |       |         |
| Network             | 0 🕂   |         |
| Node                | 0     | Default |
|                     | 确定(0) | 取消      |

注 释

• "Unit No."的设置与在外接控制器中设置的相同。

• 如果您不需要跨网络访问,请将"Network"和"Node"设置为"O"。

# ■ 外接控制器设置

点击梯形图软件 [PLC Settings] 中的 [HOST Link Port] 选项卡,如下所示完成 HOST Link 接口 (CPU 上的 RS-232C 接口) 的通讯设置。

| 设置项目                                             | 设置                                           |
|--------------------------------------------------|----------------------------------------------|
| Speed                                            | 19200                                        |
| Parameter                                        | 7,2,E                                        |
| Mode                                             | HOST Link                                    |
| DIP Switch <sup>*1</sup>                         | SW1: OFF<br>SW5: OFF<br>SW7: OFF<br>SW8: OFF |
| Unit No.                                         | Option                                       |
| Source Network Address <sup>*2</sup>             | Option                                       |
| Node Address Setting Rotary Switch <sup>*3</sup> | Option                                       |

\*1 使用设备前面板上的 DIP 开关进行设置。

\*2 跨网络访问时使用的参数。在"CX-Net 网络配置"的路由表中设置。更多详情,请参 阅外接控制器的手册。

\*3 跨网络访问时使用的参数。用 Controller Link 模块前面板上的旋钮开关进行设置,实现跨网络访问。

♦ 注意

• 在同一网络地址组中,请勿设置重复的节点地址。

- 3.2 设置示例 2
  - GP-Pro EX 设置
  - ◆ 通讯设置

从 [工程] 菜单中指向 [系统设置], 点击 [控制器 /PLC], 显示设置画面。

| 控制器/PLC1                                                       |                                                                 |                                             |                           |                  |
|----------------------------------------------------------------|-----------------------------------------------------------------|---------------------------------------------|---------------------------|------------------|
| 摘要                                                             |                                                                 |                                             |                           | <u>控制器/PLC更改</u> |
| 制造商 OMRO                                                       | N Corporation                                                   | 系列                                          | CS/CJ Series HOST Link    | 端口 COM1          |
| 文本数据模式                                                         | 3 更改                                                            |                                             |                           |                  |
| 通讯设置                                                           |                                                                 |                                             |                           |                  |
| SIO Type                                                       | RS232C                                                          | C R\$422/485                                | (2wire) O RS422/485(4wire | )                |
| Speed                                                          | 19200                                                           | ▼                                           |                           |                  |
| Data Length                                                    | 7                                                               | 08                                          |                           |                  |
| Parity                                                         | O NONE                                                          | EVEN                                        | O ODD                     |                  |
| Stop Bit                                                       | O 1                                                             | ● 2                                         |                           |                  |
| Flow Control                                                   | NONE                                                            | C ER(DTR/CT                                 | (S) O XON/XOFF            |                  |
| Timeout                                                        | 3 📫                                                             | (sec)                                       |                           |                  |
| Retry                                                          | 2 📫                                                             |                                             |                           |                  |
| Wait To Send                                                   | 0 🗧                                                             | (ms)                                        |                           |                  |
| RI / VCC                                                       | I BI                                                            | C VCC                                       |                           |                  |
| In the case of RS2<br>or VCC (5V Power<br>Isolation Unit, plea | 32C, you can sele<br>Supply). If you us<br>se select it to VCC. | ct the 9th pin to RI<br>e the Digital's RS2 | l (Input)<br>232C Defa    | ar I             |
| 特定控制器的设置                                                       |                                                                 |                                             |                           |                  |
| 允许的控制器/                                                        | ž                                                               | <u>家加控制器</u>                                |                           |                  |
| PLU数量<br>使且 校制吧 434                                            | , 16<br>, `∿u≂≂                                                 |                                             |                           | 添加间接控            |
| 潮受 控制器名称                                                       | · 设直                                                            | :<br>t No -0 Network-0                      | Node-0                    | 制器               |
|                                                                | Line Jon                                                        | it NO.=0,NetWOREL                           | 5,400e-0                  | 主郎               |

◆ 控制器设置

如需显示 [特定控制器设置]对话框,可从 [控制器 /PLC]的 [特定控制器的设置]中选择外接控制器, 然后点击 [设置] []] 。如需连接多台外接控制器,请从 [控制器 /PLC]的 [特定控制器的设置]中点击 [添加控制器],从而添加另一台外接控制器。

| 💰 特定控制器设置           |   |          | ×       |
|---------------------|---|----------|---------|
| PLC1                |   |          |         |
| Unit No.            | 0 | <u> </u> |         |
| Destination Address |   |          |         |
| Network             | 0 | -<br>-   |         |
| Node                | 0 | *        | Default |
|                     |   | 确定(0)    | 取消      |

注 释

• "Unit No."的设置与在外接控制器中设置的相同。

• 如果您不需要跨网络访问,请将"Network"和"Node"设置为"0"。

# ■ 外接控制器设置

点击梯形图软件 [PLC Settings] 中的 [Peripheral Port] 选项卡,如下所示完成外设接口的通讯设置。

| 设置项目                                             | 设置                                         |
|--------------------------------------------------|--------------------------------------------|
| Speed                                            | 19200                                      |
| Parameter                                        | 7,2,E                                      |
| Mode                                             | HOST Link                                  |
| DIP Switch <sup>*1</sup>                         | SW1: OFF<br>SW4 ON<br>SW7: OFF<br>SW8: OFF |
| Unit No.                                         | Option                                     |
| Source Network Address <sup>*2</sup>             | Option                                     |
| Node Address Setting Rotary Switch <sup>*3</sup> | Option                                     |

\*1 使用设备前面板上的 DIP 开关进行设置。

\*2 跨网络访问时使用的参数。在"CX-Net 网络配置"的路由表中设置。更多详情,请 参阅外接控制器的手册。

\*3 跨网络访问时使用的参数。用 Controller Link 模块前面板上的旋钮开关进行设置,实 现跨网络访问。

- ♦ 注意
  - 在同一网络地址组中,请勿设置重复的节点地址。

- 3.3 设置示例3
  - GP-Pro EX 设置
  - ◆ 通讯设置

从[工程]菜单中指向[系统设置],点击[控制器/PLC],显示设置画面。

| 控制器/PLC1                                                                                        |                                                                                        |
|-------------------------------------------------------------------------------------------------|----------------------------------------------------------------------------------------|
| 摘要<br>制造商 OMRON Corpora<br>文本数据模式 3 更                                                           | <u>控制器 /PLC 更改</u><br>on 系列 CS/CJ Series HOST Link 端口 COM1<br>数                        |
| 通讯设置                                                                                            |                                                                                        |
| SIO Type 💿 RS2                                                                                  | 32C C R5422/485(2wire) C R5422/485(4wire)                                              |
| Speed 19200                                                                                     | <b>T</b>                                                                               |
| Data Length 📀 7                                                                                 | C 8                                                                                    |
| Parity C NO                                                                                     | E O EVEN O ODD                                                                         |
| Stop Bit 🔿 1                                                                                    | © 2                                                                                    |
| Flow Control       NO!                                                                          | e 🔿 er(dtr/cts) 🔿 Xon/Xoff                                                             |
| Timeout 3                                                                                       | (sec)                                                                                  |
| Retry 2                                                                                         |                                                                                        |
| Wait To Send 0                                                                                  | • (ms)                                                                                 |
| RI / VCC © RI                                                                                   | C VCC                                                                                  |
| In the case of RS232C, you o<br>or VCC (5V Power Supply). I<br>Isolation Unit, please select it | an select the 9th pin to RI (Input)<br>you use the Digital's RS232C<br>to VCC. Default |
| 特定控制器的设置                                                                                        |                                                                                        |
| 允许的控制器/<br>PLC数量 10                                                                             | 添加控制器。<br>1997年1月1日日日日日日日日日日日日日日日日日日日日日日日日日日日日日日日日日日日                                  |
| 编号 控制器名称                                                                                        | ~~~~~~~~~~~~~~~~~~~~~~~~~~~~~~~~~~~~~                                                  |
| 1 PLC1                                                                                          | Unit No.=0,Network=0,Node=0                                                            |

◆ 控制器设置

如需显示 [特定控制器设置]对话框,可从 [控制器 /PLC]的 [特定控制器的设置]中选择外接控制器, 然后点击 [设置] 🏬 。如需连接多台外接控制器,请从 [控制器 /PLC] 的 [特定控制器的设置 ] 中点击 [添加控制器],从而添加另一台外接控制器。

| 💣 特定控制器设置           |       | ×       |
|---------------------|-------|---------|
| PLC1                |       |         |
| Unit No.            | 0 +   |         |
| Destination Address |       |         |
| Network             | 0 🕂   |         |
| Node                | 0 🗦   | Default |
| -                   | 确定(0) |         |
|                     |       |         |

注释 • "Unit No."的设置与在外接控制器中设置的相同。

• 如果您不需要跨网络访问,请将"Network"和"Node"设置为"0"。

# ■ 外接控制器设置

如需进行 INNER 卡的通讯设置,请首先打开梯形图软件的 [I/O Table]。然后,右击 [CS\*\*-CPU\*\*]( 要设 置的外接控制器的 CPU),从弹出的菜单中选择 [INNER Board Soft Switch],如下所示进行设置:

| 设置项目                                             | 设置                  |
|--------------------------------------------------|---------------------|
| Port settings <sup>*1</sup>                      | User settings       |
| Line Speed                                       | 19200               |
| Parameter                                        | 1,7,2,E             |
| Mode                                             | Default (HOST Link) |
| Send Delay Time                                  | 0                   |
| CS Control                                       | None                |
| Unit No.                                         | Option              |
| Source Network Address <sup>*2</sup>             | Option              |
| Node Address Setting Rotary Switch <sup>*3</sup> | Option              |

\*1 仅当使用 CX-One 梯形图软件时可设置 [Port settings]。

\*2 跨网络访问时使用的参数。在"CX-Net 网络配置"的路由表中设置。更多详情,请参 阅外接控制器的手册。

\*3 跨网络访问时使用的参数。用 Controller Link 模块前面板上的旋钮开关进行设置,实现跨网络访问。

♦ 注意

• 在同一网络地址组中,请勿设置重复的节点地址。

- 3.4 设置示例4
  - GP-Pro EX 设置
  - ◆ 通讯设置

从[工程]菜单中指向[系统设置],点击[控制器/PLC],显示设置画面。

| 控制器/PLC1                                                        |                  |
|-----------------------------------------------------------------|------------------|
| 摘要                                                              | <u>控制器/PLC更改</u> |
| 制造商 OMRON Corporation 系列 CS/CJ Series HOST Link                 | 端口 COM1          |
| 文本数据模式 3 更改                                                     |                  |
| 通讯设置                                                            |                  |
| SID Type O RS232C O RS422/485(2wire) O RS422/485(4wire)         |                  |
| Speed 19200                                                     |                  |
| Data Length 💿 7 💿 8                                             |                  |
| Parity CINONE O EVEN CIDD                                       |                  |
| Stop Bit O 1 O 2                                                |                  |
| Flow Control © NONE © ER(DTR/CTS) © XON/XOFF                    |                  |
| Timeout 3 (sec)                                                 |                  |
| Retry 2                                                         |                  |
| Wait To Send 0 👘 (ms)                                           |                  |
| RI/VCC © RI O VCC                                               |                  |
| In the case of RS232C, you can select the 9th pin to RI (Input) |                  |
| Isolation Unit, please select it to VCC. Default                |                  |
| 特定控制器的设置                                                        |                  |
| 允许的控制器 / <u>添加控制器</u><br>PI C 数量 1C                             |                  |
| 编号 控制器名称 设置                                                     | 添加间接控制器          |
| I PLC1 IIII Unit No.=0.Network=0.Node=0                         |                  |

#### ◆ 控制器设置

如需显示 [特定控制器设置]对话框,可从 [控制器 /PLC]的 [特定控制器的设置]中选择外接控制器, 然后点击 [设置] 🏬 。如需连接多台外接控制器,请从 [控制器 /PLC] 的 [特定控制器的设置 ] 中点击 [添加控制器],从而添加另一台外接控制器。

|       | ×                                                                  |
|-------|--------------------------------------------------------------------|
|       |                                                                    |
| 0 +   |                                                                    |
|       |                                                                    |
| 0 🗧   |                                                                    |
| 0 📫   | Default                                                            |
|       |                                                                    |
| 确定(0) |                                                                    |
|       | 0<br>·<br>·<br>·<br>·<br>·<br>·<br>·<br>·<br>·<br>·<br>·<br>·<br>· |

注 释 • "Unit No."的设置与在外接控制器中设置的相同。

• 如果您不需要跨网络访问,请将"Network"和"Node"设置为"O"。

# ■ 外接控制器设置

如需进行 INNER 卡的通讯设置,请首先打开梯形图软件的 [I/O Table]。然后,右击 [CS\*\*-CPU\*\*](要设置的外接控制器的 CPU),从弹出的菜单中选择 [INNER Board Soft Switch],如下所示进行设置:

| 设置项目                                               | 设置                  |
|----------------------------------------------------|---------------------|
| WIRE (2wire/4wire switch) <sup>*1</sup>            | 4wire               |
| TERM (Termination resistance switch) <sup>*2</sup> | ON                  |
| Port settings <sup>*3</sup>                        | User settings       |
| Line Speed                                         | 19200               |
| Parameter                                          | 1,7,2,E             |
| Mode                                               | Default (HOST Link) |
| Send Delay Time                                    | 0                   |
| CS Control                                         | None                |
| Unit No.                                           | Option              |
| Source Network Address <sup>*4</sup>               | Option              |
| Node Address Setting Rotary Switch <sup>*5</sup>   | Option              |

\*1 用 INNER 卡正面的 WIRE 开关进行设置。

\*2 用 INNER 卡正面的 TERM 开关进行设置。对于 1: n 连接,请仅将用作终端电阻的站置 ON。

- \*3 仅当使用 CX-One 梯形图软件时可设置 [Port settings]。
- \*4 跨网络访问时使用的参数。在"CX-Net 网络配置"的路由表中设置。更多详情,请 参阅外接控制器的手册。
- \*5 跨网络访问时使用的参数。用 Controller Link 模块前面板上的旋钮开关进行设置,实现跨网络访问。

#### ♦ 注意

• 在同一网络地址组中,请勿设置重复的节点地址。

- 3.5 设置示例 5
  - GP-Pro EX 设置
  - ◆ 通讯设置

从[工程]菜单中指向[系统设置],点击[控制器/PLC],显示设置画面。

| 控制器/PLC1                                                       |                                                                      |                                             |                           |                  |
|----------------------------------------------------------------|----------------------------------------------------------------------|---------------------------------------------|---------------------------|------------------|
| 摘要                                                             |                                                                      |                                             |                           | <u>控制器/PLC更改</u> |
| 制造商 OMRC                                                       | IN Corporation                                                       | 系列                                          | CS/CJ Series HOST Link    | 端口 COM1          |
| 文本数据模式                                                         | 3 更改                                                                 |                                             |                           |                  |
| 通讯设置                                                           |                                                                      |                                             |                           |                  |
| SIO Type                                                       | RS232C                                                               | C R\$422/485(                               | 2wire) O RS422/485(4wire) |                  |
| Speed                                                          | 19200                                                                | •                                           |                           |                  |
| Data Length                                                    | • 7                                                                  | C 8                                         |                           |                  |
| Parity                                                         | C NONE                                                               | EVEN                                        | C ODD                     |                  |
| Stop Bit                                                       | O 1                                                                  |                                             |                           |                  |
| Flow Control                                                   | NONE                                                                 | C ER(DTR/CT                                 | S) 🔿 XON/XOFF             |                  |
| Timeout                                                        | 3 🕂 (                                                                | (sec)                                       |                           |                  |
| Retry                                                          | 2 📫                                                                  |                                             |                           |                  |
| Wait To Send                                                   | 0 🕂 (                                                                | (ms)                                        |                           |                  |
| RI / VCC                                                       | • RI                                                                 | C VCC                                       |                           |                  |
| In the case of RS2<br>or VCC (5V Power<br>Isolation Unit, plea | 232C, you can select<br>Supply). If you use<br>use select it to VCC. | ct the 9th pin to RI<br>e the Digital's RS2 | (Input)<br>32C Default    |                  |
| 特定控制器的设置                                                       |                                                                      |                                             |                           |                  |
| 允许的控制器/<br>PLC数量                                               | 16                                                                   | <u>新加控制器</u>                                |                           |                  |
|                                                                | 5 设置                                                                 |                                             |                           | 添加间接控<br>制器      |
| 👗 1 PLC1                                                       | Uni                                                                  | t No.=0,Network=0                           | ),Node=0                  | 5                |
|                                                                |                                                                      |                                             |                           |                  |

◆ 控制器设置

如需显示 [特定控制器设置]对话框,可从 [控制器 /PLC]的 [特定控制器的设置]中选择外接控制器, 然后点击 [设置] []] 。如需连接多台外接控制器,请从 [控制器 /PLC]的 [特定控制器的设置]中点击 [添加控制器],从而添加另一台外接控制器。

| 💰 特定控制器设置           |     | ×       |
|---------------------|-----|---------|
| PLC1                |     |         |
| Unit No.            | 0 ÷ |         |
| Destination Address |     | 1       |
| Network             | 0 📫 |         |
| Node                | 0 🗧 | Default |
|                     | 确定( | 0) 取消   |

注 释

• "Unit No."的设置与在外接控制器中设置的相同。

• 如果您不需要跨网络访问,请将"Network"和"Node"设置为"0"。

#### ■ 外接控制器设置

外接控制器请使用外接控制器的 DIP 开关和梯形图软件 (CX-Programmer) 执行通讯设置。 详情请参阅外接控制器手册。

◆ DIP 开关设置

| 设置项目                    | 设置 |
|-------------------------|----|
| 设备号设置旋钮开关 <sup>*1</sup> | 0  |

\*1 需要将此开关的值设置为等同于由梯形图软件在 I/O 表中分配的串行通讯设备的"CPU High Function Unit No."。

◆ 梯形图软件设置

在对通讯设备进行通讯设置前,您必须先注册梯形图所使用的串行通讯设备。

注册后, 打开梯形图软件的 [I/O Table]。右击 [Serial Communication Unit], 在弹出的菜单中点击 [Switch], 如下所示进行设置。

| 设置项目                             | 设置                                     |
|----------------------------------|----------------------------------------|
| Displayed Parameter              | Port1:Host Link Settings <sup>*1</sup> |
| Port settings <sup>*2</sup>      | 用户设置                                   |
| Serial communication mode        | Host Link( 默认 )                        |
| Data length                      | 7位                                     |
| Stop bits                        | 2位                                     |
| Parity                           | Even                                   |
| Baud rate                        | 19200bps                               |
| Send delay                       | Default(0ms)                           |
| Send delay( 用户指定 )               | 0                                      |
| CTS Control                      | No                                     |
| 1:N/1:1 protocol setting         | 1:N protocol                           |
| Host Link compatible device mode | Default(Mode A)                        |
| Host Link unit number            | 0                                      |

\*1 设置 Port2 时请选择 "Port2: Host Link Settings"。

\*2 仅当使用 CX-One 梯形图软件时可设置 [Port settings]。

| 注 | 释 | • | 如需跨网络访问, | 请进行如下设置。 |
|---|---|---|----------|----------|
|---|---|---|----------|----------|

| 设置项目                                             | 设置 |
|--------------------------------------------------|----|
| Source Network Address <sup>*1</sup>             | 任意 |
| Node Address Setting Rotary Switch <sup>*2</sup> | 任意 |

- \*1 在 "CX-Net 网络配置"的路由表中设置。更多详情,请参阅外接控制器 的手册。
- \*2 用 Controller Link 模块前面板上的旋钮开关进行设置,实现跨网络访问。
- 在同一网络地址组中,请勿设置重复的节点地址。

# 3.6 设置示例 6

- GP-Pro EX 设置
- ◆ 通讯设置

从 [工程] 菜单中指向 [系统设置], 点击 [控制器 /PLC], 显示设置画面。

| 控制 | 器/PLC1                |                     |                           |                    |                  |
|----|-----------------------|---------------------|---------------------------|--------------------|------------------|
| 摘要 | Ī                     |                     |                           |                    | <u>控制器/PLC更改</u> |
| 制  | 造商 OMRON              | Corporation         | 系列 CS/C                   | J Series HOST Link | 端口 COM1          |
| 文  | 本数据模式                 | 3 更改                |                           |                    |                  |
| 通讯 | 设置                    |                     |                           |                    |                  |
|    | SIO Type              | C R\$232C           | C RS422/485(2wire)        | RS422/485(4wire)   |                  |
|    | Speed                 | 19200               | •                         |                    |                  |
|    | Data Length           | • 7                 | O 8                       |                    |                  |
|    | Parity                | O NONE              | • EVEN                    | D ODD              |                  |
|    | Stop Bit              | O 1                 | <b>●</b> 2                |                    |                  |
|    | Flow Control          | NONE                | C ER(DTR/CTS)             | O XON/XOFF         |                  |
|    | Timeout               | 3 📫 (s              | ec)                       |                    |                  |
|    | Retry                 | 2 +                 |                           |                    |                  |
|    | Wait To Send          | n) 🛨 (r             | ns)                       |                    |                  |
|    | RI / VCC              | © RI                | O VCC                     |                    |                  |
|    | In the case of RS23   | 32C, you can selec  | the 9th pin to RI (Input) |                    |                  |
|    | Isolation Unit, pleas | e select it to VCC. | the Digital's hozozu      | Default            |                  |
| 特定 | 控制器的设置                |                     |                           |                    |                  |
|    | 允许的控制器/               |                     | 加控制器                      |                    |                  |
|    | 「ここ 叙里<br>編号 榕制器を称    | 1b<br>沿署            |                           |                    | 添加间接控            |
| Г  |                       |                     | No =0 Network=0 Node=0    | 1                  |                  |
| L. |                       | FOT DALWA           |                           |                    | -11              |

◆ 控制器设置

如需显示 [特定控制器设置]对话框,可从 [控制器 /PLC]的 [特定控制器的设置]中选择外接控制器, 然后点击 [设置] []] 。如需连接多台外接控制器,请从 [控制器 /PLC]的 [特定控制器的设置]中点击 [添加控制器],从而添加另一台外接控制器。

| 💣 特定控制器设置                      |   |       | ×       |
|--------------------------------|---|-------|---------|
| PLC1                           |   |       |         |
| Unit No.                       | 0 | *     |         |
| Destination Address<br>Network | 0 | -     |         |
| Node                           | 0 | ÷     | Default |
|                                |   | 确定()) | 取消      |

注 释

• "Unit No."的设置与在外接控制器中设置的相同。

• 如果您不需要跨网络访问,请将"Network"和"Node"设置为"0"。

## ■ 外接控制器设置

请使用串行通讯模块正面的 DIP 开关和梯形图软件 (CX-Programmer) 进行外接控制器的通讯设置。 详情请参阅外接控制器手册。

◆ DIP 开关设置

| 设置项目                                         | 设置 |
|----------------------------------------------|----|
| Unit No. Setting Rotary Switch <sup>*1</sup> | 0  |
| WIRE(2 线 /4 线开关 )                            | 4线 |
| TERM(终端电阻开关) <sup>*2</sup>                   | ON |

\*1 需要将此开关的值设置为等同于由梯形图软件在 I/O 表中分配的串行通讯设备的 "CPU High Function Unit No."。

\*2 对于 1: n 连接,请仅将用作终端电阻的站置 ON。

#### ◆ 梯形图软件设置

在对通讯设备进行通讯设置前,您必须先注册梯形图所使用的串行通讯设备。

注册后, 打开梯形图软件的 [I/O Table]。右击 [Serial Communication Unit], 在弹出的菜单中点击 [Switch], 如下所示进行设置。

| 设置项目                             | 设置                                     |
|----------------------------------|----------------------------------------|
| Displayed Parameter              | Port1:Host Link Settings <sup>*1</sup> |
| Port settings <sup>*2</sup>      | 用户设置                                   |
| Serial communication mode        | Host Link( 默认 )                        |
| Data length                      | 7位                                     |
| Stop bits                        | 2位                                     |
| Parity                           | Even                                   |
| Baud rate                        | 19200bps                               |
| Send delay                       | Default(0ms)                           |
| Send delay( 用户指定 )               | 0                                      |
| CTS Control                      | No                                     |
| 1:N/1:1 protocol setting         | 1:N protocol                           |
| Host Link compatible device mode | Default(Mode A)                        |
| Host Link unit number            | 0                                      |

\*1 设置 Port2 时请选择 "Port2: Host Link Settings"。

\*2 仅当使用 CX-One 梯形图软件时可设置 [Port settings]。

注 释 • 如需跨网络访问,请进行如下设置。

| 设置项目                                             | 设置 |
|--------------------------------------------------|----|
| Source Network Address <sup>*1</sup>             | 任意 |
| Node Address Setting Rotary Switch <sup>*2</sup> | 任意 |

\*1 在 "CX-Net 网络配置"的路由表中设置。更多详情,请参阅外接控制器 的手册。

\*2 用 Controller Link 模块前面板上的旋钮开关进行设置,实现跨网络访问。

• 在同一网络地址组中,请勿设置重复的节点地址。

- 3.7 设置示例 7
  - GP-Pro EX 设置
  - ◆ 通讯设置

从[工程]菜单中指向[系统设置],点击[控制器/PLC],显示设置画面。

| 控制器/PLC1                                                      |                                                                    |                                                   |                          |                     |
|---------------------------------------------------------------|--------------------------------------------------------------------|---------------------------------------------------|--------------------------|---------------------|
| 摘要                                                            |                                                                    |                                                   |                          | <u>控制器 / PLC 更改</u> |
| 制造商 OMRC                                                      | N Corporation                                                      | 系列                                                | CS/CJ Series HOST Link   |                     |
| 文本数据模式                                                        | 3 更改                                                               |                                                   |                          |                     |
| 通讯设置                                                          |                                                                    |                                                   |                          |                     |
| SIO Type                                                      | RS232C                                                             | C R\$422/485(2)                                   | wire) O RS422/485(4wire) |                     |
| Speed                                                         | 19200                                                              | •                                                 |                          |                     |
| Data Length                                                   | ⊙ 7                                                                | O 8                                               |                          |                     |
| Parity                                                        | O NONE                                                             | EVEN                                              | O ODD                    |                     |
| Stop Bit                                                      | O 1                                                                | ● 2                                               |                          |                     |
| Flow Control                                                  | NONE                                                               | C ER(DTR/CTS                                      | ) C XON/XOFF             |                     |
| Timeout                                                       | 3 📫                                                                | (sec)                                             |                          |                     |
| Retry                                                         | 2 🔹                                                                |                                                   |                          |                     |
| Wait To Send                                                  | 0 🗦                                                                | (ms)                                              |                          |                     |
| RI / VCC                                                      | 🖸 BI                                                               | O VCC                                             |                          |                     |
| In the case of RS:<br>or VCC (5V Powe<br>Isolation Unit, plea | 232C, you can sele<br>r Supply). If you us<br>ase select it to VCC | ect the 9th pin to RI (I<br>e the Digital's RS232 | nput)<br>2C<br>Default   | ]                   |
| 特定控制器的设置                                                      |                                                                    |                                                   |                          |                     |
| 允许的控制器/<br>PLC数量                                              | 16                                                                 | 泰加控制器                                             |                          |                     |
|                                                               | 50 · · · · · · · · · · · · · · · · · · ·                           | ł                                                 |                          | 添加间接控<br>制器         |
| 1 PLC1                                                        | Un                                                                 | it No.=0,Network=0,N                              | Node=0                   |                     |
|                                                               |                                                                    |                                                   |                          |                     |

◆ 控制器设置

如需显示 [特定控制器设置]对话框,可从 [控制器 /PLC]的 [特定控制器的设置]中选择外接控制器, 然后点击 [设置] []] 。如需连接多台外接控制器,请从 [控制器 /PLC]的 [特定控制器的设置]中点击 [添加控制器],从而添加另一台外接控制器。

| 💣 特定控制器设置           |    |              |         | × |
|---------------------|----|--------------|---------|---|
| PLC1                |    |              |         |   |
| Unit No.            | 0  | 3            |         |   |
| Destination Address |    |              |         |   |
| Network             | 0  | 3            |         |   |
| Node                | 0  |              | Default |   |
|                     | 确定 | Ē( <u>0)</u> | 取消      |   |

注 释

• "Unit No."的设置与在外接控制器中设置的相同。

• 如果您不需要跨网络访问,请将"Network"和"Node"设置为"0"。

#### ■ 外接控制器设置

外接控制器请使用外接控制器的 DIP 开关和梯形图软件 (CX-Programmer) 执行通讯设置。 详情请参阅外接控制器手册。

◆ DIP 开关设置

| DIP 开关            | 设置  | 描述                                                                   |  |  |
|-------------------|-----|----------------------------------------------------------------------|--|--|
| SW1               | OFF | 设置用户区是否可写。<br>ON:禁止写入<br>OFF:允许写入                                    |  |  |
| SW2               | OFF | 设置上电时是否从存储卡载入数据。<br>ON:允许载入<br>OFF:禁止载入                              |  |  |
| SW3               | OFF | 切换特殊辅助继电器的状态 (A395.12)。                                              |  |  |
| SW4               | OFF | 设置串口 1 的通讯速率。<br>ON:自动识别梯形图软件 (Toolbus) 的通讯速率。<br>OFF:与梯形图软件的通讯设置一致。 |  |  |
| SW5 <sup>*1</sup> | OFF | 设置串口 2 的通讯速率。<br>ON:自动识别梯形图软件 (Toolbus) 的通讯速率。<br>OFF:与梯形图软件的通讯设置一致。 |  |  |
| SW6 <sup>*1</sup> | OFF | 保持 OFF。                                                              |  |  |

\*1 CPU的 I/O 点数仅为 30 点 /40 点。

- ◆ 梯形图软件设置
  - (1) 启动梯形图软件。
  - (2) 点击 [File] 菜单中的 [New],显示 [Change PLC] 对话框。
  - (3) 在 [Device Type] 中选择外接控制器 ]。
  - (4) 点击 [Device Type] 中的 [Settings...],显示 [Device Type Settings] 对话框。
  - (5) 在 [CPU Type] 中选择 CPU 类型, 然后点击 [OK]。
  - (6) 在 [Network Type] 中选择连接类型。
  - (7) 点击 [OK]。
  - (8) 双击工作区树形视图中的 [Settings],显示 [PLC Settings] 对话框。
  - (9) 在 [Serial Port 1] 选项卡中, 勾选 [Communications Settings] 中的 "Custom"。
  - (10)请设置如下。

| 设置项目        | 设定值       |
|-------------|-----------|
| Baud        | 19200     |
| Format      | 7,2,E     |
| Mode        | Host Link |
| Unit Number | 0         |

(11)关闭 [PLC Settings] 对话框。

(12)将通讯设置传输到外接控制器。

(13)重启外接控制器。

- ♦ 注意
  - 在同一网络地址组中,请勿设置重复的节点地址。

- 3.8 设置示例 8
  - GP-Pro EX 设置
  - ◆ 通讯设置

从 [工程] 菜单中指向 [系统设置], 点击 [控制器 /PLC], 显示设置画面。

| 控制器/PLC1             |                                            |                         |                        |         |                  |
|----------------------|--------------------------------------------|-------------------------|------------------------|---------|------------------|
| 摘要                   |                                            |                         |                        |         | <u>控制器/PLC更改</u> |
| 制造商 OMRO             | N Corporation                              | 系列                      | CS/CJ Series HOST Link |         | 端口 COM1          |
| 文本数据模式               | 3 更改                                       |                         |                        |         |                  |
| 通讯设置                 |                                            |                         |                        |         |                  |
| SIO Type             | C RS232C                                   | C R\$422/485(           | 2wire) 💿 RS422/485     | (4wire) |                  |
| Speed                | 19200                                      | •                       |                        |         |                  |
| Data Length          | © 7                                        | 0.8                     |                        |         |                  |
| Parity               | O NONE                                     | EVEN                    | O ODD                  |         |                  |
| Stop Bit             | O 1                                        | € 2                     |                        |         |                  |
| Flow Control         | NONE                                       | C ER(DTR/CT             | S) O XON/XOFF          |         |                  |
| Timeout              | 3 🕂                                        | (sec)                   |                        |         |                  |
| Retry                | 2 🕂                                        |                         |                        |         |                  |
| Wait To Send         | 0 📑                                        | (ms)                    |                        |         |                  |
| RI / VCC             | © BI                                       | O VCC                   |                        |         |                  |
| In the case of RS2   | 32C, you can sele                          | ct the 9th pin to RI    | (Input)                |         |                  |
| Isolation Unit, plea | supply]. If you us<br>se select it to VCC. | e the Digital's HS2     | 320                    | Default |                  |
| 特定控制器的设置             |                                            |                         |                        |         |                  |
| 允许的控制器/              | 2                                          | <u>國加控制器</u>            |                        |         |                  |
| PLU数量<br>使早 校期回行教    | 16<br>∍                                    | 1                       |                        |         | 添加间接控            |
| 潮支 控制器名称             |                                            | t<br>it No =0 Network=0 | Node=0                 | _       | 制器               |
|                      |                                            | it is 00, is et work=0  | ,14000-0               |         | -11              |

◆ 控制器设置

如需显示 [特定控制器设置]对话框,可从 [控制器 /PLC]的 [特定控制器的设置]中选择外接控制器, 然后点击 [设置] []] 。如需连接多台外接控制器,请从 [控制器 /PLC]的 [特定控制器的设置]中点击 [添加控制器],从而添加另一台外接控制器。

| 💣 特定控制器设置           |   |       | ×       |
|---------------------|---|-------|---------|
| PLC1                |   |       |         |
| Unit No.            | 0 | *     |         |
| Destination Address |   |       |         |
| Network             | 0 | ÷     |         |
| Node                | 0 | ÷     | Default |
|                     | [ | 确定(0) | 取消      |

注 释

• "Unit No."的设置与在外接控制器中设置的相同。

• 如果您不需要跨网络访问,请将"Network"和"Node"设置为"0"。

#### ■ 外接控制器设置

外接控制器请使用外接控制器的 DIP 开关和梯形图软件 (CX-Programmer) 执行通讯设置。 详情请参阅外接控制器手册。

◆ DIP 开关设置

| DIP 开关            | 设置  | 描述                                                                   |  |  |
|-------------------|-----|----------------------------------------------------------------------|--|--|
| SW1               | OFF | 设置用户区是否可写。<br>ON:禁止写入<br>OFF:允许写入                                    |  |  |
| SW2               | OFF | 设置上电时是否从存储卡载入数据。<br>ON:允许载入<br>OFF:禁止载入                              |  |  |
| SW3               | OFF | 切换特殊辅助继电器的状态 (A395.12)。                                              |  |  |
| SW4               | OFF | 设置串口 1 的通讯速率。<br>ON:自动识别梯形图软件 (Toolbus) 的通讯速率。<br>OFF:与梯形图软件的通讯设置一致。 |  |  |
| SW5 <sup>*1</sup> | OFF | 设置串口 2 的通讯速率。<br>ON:自动识别梯形图软件 (Toolbus) 的通讯速率。<br>OFF:与梯形图软件的通讯设置一致。 |  |  |
| SW6 <sup>*1</sup> | OFF | 保持OFF。                                                               |  |  |

\*1 CPU的 I/O 点数仅为 30 点 /40 点。

- ◆ 梯形图软件设置
  - (1) 启动梯形图软件。
  - (2) 点击 [File] 菜单中的 [New],显示 [Change PLC] 对话框。
  - (3) 在 [Device Type] 中选择外接控制器 ]。
  - (4) 点击 [Device Type] 中的 [Settings...],显示 [Device Type Settings] 对话框。
  - (5) 在 [CPU Type] 中选择 CPU 类型, 然后点击 [OK]。
  - (6) 在 [Network Type] 中选择连接类型。
  - (7) 点击 [OK]。
  - (8) 双击工作区树形视图中的 [Settings],显示 [PLC Settings] 对话框。
  - (9) 在 [Serial Port 1] 选项卡中, 勾选 [Communications Settings] 中的 "Custom"。
  - (10)请设置如下。

| 设置项目        | 设定值       |
|-------------|-----------|
| Baud        | 19200     |
| Format      | 7,2,E     |
| Mode        | Host Link |
| Unit Number | 0         |

(11)关闭 [PLC Settings] 对话框。

(12)将通讯设置传输到外接控制器。

(13)重启外接控制器。

- ♦ 注意
  - 在同一网络地址组中,请勿设置重复的节点地址。

- 3.9 设置示例 9
  - GP-Pro EX 设置
  - ◆ 通讯设置

从[工程]菜单中指向[系统设置],点击[控制器/PLC],显示设置画面。

| 控制器/PLC1                                                                                                    |                      |
|----------------------------------------------------------------------------------------------------|----------------------|
| 摘要                                                                                                    | <u> 控制器 / PLC 更改</u> |
| 制造商 OMRON Corporation 系列 CS/CJ Series HOST Link                                                                                                    | 端口 COM1              |
| 文本数据模式 3 更改                                                                                                    |                      |
| 通讯设置                                                                                                    |                      |
| SIO Type                                                                                                    |                      |
| Speed 19200                                                                                                    |                      |
| Data Length © 7 C 8                                                                                                    |                      |
| Parity O NONE O EVEN O ODD                                                                                                    |                      |
| Stop Bit O 1 O 2                                                                                                    |                      |
| Flow Control  O NONE O ER(DTR/CTS) O XON/XOFF                                                                                                    |                      |
| Timeout 3 🚔 (sec)                                                                                                    |                      |
| Retry 2                                                                                                    |                      |
| Wait To Send 0 👘 (ms)                                                                                                    |                      |
| RI / VCC                                                                                                    |                      |
| In the case of RS232C, you can select the 9th pin to RI (Input)<br>or VCC (5V Power Supply). If you use the Digital's RS232C<br>Isolation Unit, please select it to VCC. |                      |
|                                                                                                    |                      |
| 允许的控制器/ <u>添加控制器</u><br>PLC数量 12                                                                                                    |                      |
| 编号 控制器名称                                                                                                    | 添加间接控制器              |
| 1 PLC1 Init No.=0,Network=0,Node=0                                                                                                    |                      |

◆ 控制器设置

如需显示 [特定控制器设置]对话框,可从 [控制器 /PLC]的 [特定控制器的设置]中选择外接控制器, 然后点击 [设置] []] 。如需连接多台外接控制器,请从 [控制器 /PLC]的 [特定控制器的设置]中点击 [添加控制器],从而添加另一台外接控制器。

| 💕 特定控制器设置           |       | ×       |
|---------------------|-------|---------|
| PLC1                |       |         |
| Unit No.            | 0 +   |         |
| Destination Address |       |         |
| Network             | 0 🗦   |         |
| Node                | 0     | Default |
|                     | 确定(0) | 取消      |

注 释

• "Unit No."的设置与在外接控制器中设置的相同。

• 如果您不需要跨网络访问,请将"Network"和"Node"设置为"0"。

## ■ 外接控制器设置

外接控制器请使用外接控制器的 DIP 开关和梯形图软件 (CX-Programmer) 执行通讯设置。 详情请参阅外接控制器手册。

◆ DIP 开关设置

| DIP 开关 | 设置  | 描述                                                                   |
|--------|-----|----------------------------------------------------------------------|
| SW1    | OFF | 设置用户区是否可写。<br>ON:禁止写入<br>OFF:允许写入                                    |
| SW2    | OFF | 设置上电时是否从存储卡载入数据。<br>ON:允许载入<br>OFF:禁止载入                              |
| SW3    | OFF | 未使用                                                                  |
| SW4    | OFF | 设置串口 1 的通讯速率。<br>ON:自动识别梯形图软件 (Toolbus) 的通讯速率。<br>OFF:与梯形图软件的通讯设置一致。 |
| SW5    | OFF | 设置串口 2 的通讯速率。<br>ON:自动识别梯形图软件 (Toolbus) 的通讯速率。<br>OFF:与梯形图软件的通讯设置一致。 |
| SW6    | OFF | 切换特殊辅助继电器的状态 (A395.12)。                                              |

◆ 梯形图软件设置

- (1) 启动梯形图软件。
- (2) 点击 [File] 菜单中的 [New],显示 [Change PLC] 对话框。
- (3) 在 [Device Type] 中选择外接控制器 ]。
- (4) 点击 [Device Type] 中的 [Settings...],显示 [Device Type Settings] 对话框。
- (5) 在 [CPU Type] 中选择 CPU 类型, 然后点击 [OK]。
- (6) 在 [Network Type] 中选择连接类型。
- (7) 点击 [OK]。

(8) 双击工作区树形视图中的 [Settings],显示 [PLC Settings] 对话框。

(9) 在 [Serial Port 1] 选项卡中, 勾选 [Communications Settings] 中的 "Custom"。

(10)请设置如下。

| 设置项目        | 设定值       |  |
|-------------|-----------|--|
| Baud        | 19200     |  |
| Format      | 7,2,E     |  |
| Mode        | Host Link |  |
| Unit Number | 0         |  |

(11)关闭 [PLC Settings] 对话框。

(12)将通讯设置传输到外接控制器。

(13)重启外接控制器。

#### ◆ 注意

• 在同一网络地址组中,请勿设置重复的节点地址。

- 3.10 设置示例 10
  - GP-Pro EX 设置
  - ◆ 通讯设置

从[工程]菜单中指向[系统设置],点击[控制器/PLC],显示设置画面。

| 控制器/PLC1                                |                                              |                      |                           |                  |
|-----------------------------------------|----------------------------------------------|----------------------|---------------------------|------------------|
| 摘要                                      |                                              |                      |                           | <u>控制器/PLC更改</u> |
| 制造商 OMRC                                | )N Corporation                               | 系列                   | CS/CJ Series HOST Link    |                  |
| 文本数据模式                                  | 3 更改                                         |                      |                           |                  |
| 通讯设置                                    |                                              |                      |                           |                  |
| SIO Type                                | C RS232C                                     | C R\$422/485(        | 2wire) • RS422/485(4wire) |                  |
| Speed                                   | 19200                                        | •                    |                           |                  |
| Data Length                             | 0 7                                          | 08                   |                           |                  |
| Parity                                  | O NONE                                       | EVEN                 | O ODD                     |                  |
| Stop Bit                                | O 1                                          | ● 2                  |                           |                  |
| Flow Control                            | NONE                                         | C ER(DTR/CT)         | S) O XON/XOFF             |                  |
| Timeout                                 | 3 🕂                                          | (sec)                |                           |                  |
| Retry                                   | 2 📫                                          |                      |                           |                  |
| Wait To Send                            | 0 🛨                                          | (ms)                 |                           |                  |
| RI / VCC                                | © BI                                         | O VCC                |                           |                  |
| In the case of RS                       | 232C, you can sele                           | ct the 9th pin to RI | (Input)                   |                  |
| or VCC (5V Powe<br>Isolation Unit, plea | r Supply). If you us<br>ase select it to VCC | e the Digital's RS2. | 32C Default               |                  |
| 特定控制器的设置                                |                                              |                      |                           |                  |
| 允许的控制器/                                 | à                                            | <u>家加控制器</u>         |                           |                  |
| PLC 数量                                  | 16                                           |                      |                           | 添加间接控            |
| 编号控制器名和                                 | ない し し し し し し し し し し し し し し し し し し し     | t                    |                           | 制器               |
| M PLC1                                  | III JUn                                      | it No.=U,Network=U,  | Node=U                    | <u></u>          |

◆ 控制器设置

如需显示 [特定控制器设置]对话框,可从 [控制器 /PLC]的 [特定控制器的设置]中选择外接控制器, 然后点击 [设置] []] 。如需连接多台外接控制器,请从 [控制器 /PLC]的 [特定控制器的设置]中点击 [添加控制器],从而添加另一台外接控制器。

| 💣 特定控制器设置           |   |        | ×       |
|---------------------|---|--------|---------|
| PLC1                |   |        |         |
| Unit No.            | 0 | *      |         |
| Destination Address |   |        |         |
| Network             | 0 | -<br>- |         |
| Node                | 0 | *      | Default |
|                     |   | 确定(0)  | 取消      |

注 释

• "Unit No."的设置与在外接控制器中设置的相同。

• 如果您不需要跨网络访问,请将"Network"和"Node"设置为"0"。

## ■ 外接控制器设置

外接控制器请使用外接控制器的 DIP 开关和梯形图软件 (CX-Programmer) 执行通讯设置。 详情请参阅外接控制器手册。

◆ DIP 开关设置

| DIP 开关 | 设置  | 描述                                                                   |
|--------|-----|----------------------------------------------------------------------|
| SW1    | OFF | 设置用户区是否可写。<br>ON:禁止写入<br>OFF:允许写入                                    |
| SW2    | OFF | 设置上电时是否从存储卡载入数据。<br>ON:允许载入<br>OFF:禁止载入                              |
| SW3    | OFF | 未使用                                                                  |
| SW4    | OFF | 设置串口 1 的通讯速率。<br>ON:自动识别梯形图软件 (Toolbus) 的通讯速率。<br>OFF:与梯形图软件的通讯设置一致。 |
| SW5    | OFF | 设置串口 2 的通讯速率。<br>ON:自动识别梯形图软件 (Toolbus) 的通讯速率。<br>OFF:与梯形图软件的通讯设置一致。 |
| SW6    | OFF | 切换特殊辅助继电器的状态 (A395.12)。                                              |

#### ◆ 梯形图软件设置

- (1) 启动梯形图软件。
- (2) 点击 [File] 菜单中的 [New],显示 [Change PLC] 对话框。
- (3) 在 [Device Type] 中选择外接控制器 ]。
- (4) 点击 [Device Type] 中的 [Settings...],显示 [Device Type Settings] 对话框。
- (5) 在 [CPU Type] 中选择 CPU 类型, 然后点击 [OK]。
- (6) 在 [Network Type] 中选择连接类型。
- (7) 点击 [OK]。
- (8) 双击工作区树形视图中的 [Settings],显示 [PLC Settings] 对话框。
- (9) 在 [Serial Port 1] 选项卡中, 勾选 [Communications Settings] 中的 "Custom"。
- (10)请设置如下。

| 设置项目        | 设定值       |
|-------------|-----------|
| Baud        | 19200     |
| Format      | 7,2,E     |
| Mode        | Host Link |
| Unit Number | 0         |

(11)关闭 [PLC Settings] 对话框。

(12)将通讯设置传输到外接控制器。

(13)重启外接控制器。

#### ♦ 注意

• 在同一网络地址组中,请勿设置重复的节点地址。

- 3.11 设置示例 11
  - GP-Pro EX 设置
  - ◆ 通讯设置

从[工程]菜单中指向[系统设置],点击[控制器/PLC],显示设置画面。

| 控制器/PLC1                                                      |                                                                                                    |                                             |                            |                      |
|---------------------------------------------------------------|----------------------------------------------------------------------------------------------------|---------------------------------------------|----------------------------|----------------------|
| 摘要                                                            |                                                                                                    |                                             |                            | <u> 控制器 / PLC 更改</u> |
| 制造商 OMRC                                                      | N Corporation                                                                                                    | 系列                                          | CS/CJ Series HOST Link     | 端口 COM1              |
| 文本数据模式                                                        | 3 更改                                                                                                    |                                             |                            |                      |
| 通讯设置                                                          |                                                                                                    |                                             |                            |                      |
| SIO Type                                                      | RS232C                                                                                                    | C R6422/485                                 | (2wire) C RS422/485(4wire) |                      |
| Speed                                                         | 19200                                                                                                    | <b>•</b>                                    |                            |                      |
| Data Length                                                   | • 7                                                                                                    | O 8                                         |                            |                      |
| Parity                                                        | O NONE                                                                                                    | EVEN                                        | O ODD                      |                      |
| Stop Bit                                                      | O 1                                                                                                    |                                             |                            |                      |
| Flow Control                                                  | NONE                                                                                                    | C ER(DTR/CT                                 | S) C XON/XOFF              |                      |
| Timeout                                                       | 3 🔹                                                                                                    | (sec)                                       |                            |                      |
| Retry                                                         | 2 🔹                                                                                                    |                                             |                            |                      |
| Wait To Send                                                  | 0 🗧                                                                                                    | (ms)                                        |                            |                      |
| RI / VCC                                                      | BI     BI     BI     C     BI     C     C    C | O VCC                                       |                            |                      |
| In the case of RS:<br>or VCC (5V Powe<br>Isolation Unit, plea | 232C, you can sele<br>r Supply). If you us<br>ase select it to VCC.                                                                                                    | ct the 9th pin to RI<br>e the Digital's RS2 | l (Input)<br>32C Default   | 1                    |
| 特定控制器的设置                                                      |                                                                                                    |                                             |                            |                      |
| 允许的控制器/<br>₽LC数量                                              | 16                                                                                                    | <u>國加控制器</u>                                |                            |                      |
| 编号 控制器名利                                                      | ない 没者                                                                                                    | <u>+</u>                                    |                            | 添加间接控制器              |
| 1 PLC1                                                        |                                                                                                    | -<br>it No.=0,Network=0                     | ),Node=0                   |                      |
|                                                               |                                                                                                    |                                             |                            | 10010                |

◆ 控制器设置

如需显示 [特定控制器设置]对话框,可从 [控制器 /PLC]的 [特定控制器的设置]中选择外接控制器, 然后点击 [设置] 🖬 。如需连接多台外接控制器,请从 [控制器 /PLC] 的 [特定控制器的设置] 中点击 [添加控制器],从而添加另一台外接控制器。

| 💕 特定控制器设置           |   |       | ×       |
|---------------------|---|-------|---------|
| PLC1                |   |       |         |
| Unit No.            | 0 | *     |         |
| Destination Address |   |       |         |
| Network             | 0 | -     |         |
| Node                | 0 | -     | Default |
|                     |   | 确定(0) | 取消      |

注 释 • "Unit No."的设置与在外接控制器中设置的相同。

• 如果您不需要跨网络访问,请将"Network"和"Node"设置为"0"。

# ■ 外接控制器设置

点击梯形图软件 [PLC Settings] 中的 [Serial Port] 选项卡,如下所示完成串口 (CPU 上的 RS-232C 接口) 的通讯设置。

| 设置项目                 | 设置                                           |
|----------------------|----------------------------------------------|
| Speed                | 19200                                        |
| 参数                   | 7,2,E                                        |
| 模式                   | HOST Link                                    |
| DIP 开关 <sup>*1</sup> | SW1: OFF<br>SW5: OFF<br>SW7: OFF<br>SW8: OFF |
| Unit No.             | 0                                            |

\*1 使用设备前面板上的 DIP 开关进行设置。

| 注 释 | • | 刘 |
|-----|---|---|
|-----|---|---|

如需跨网络访问,请进行如下设置。

| 设置项目                                             | 设置 |
|--------------------------------------------------|----|
| Source Network Address <sup>*1</sup>             | 任意 |
| Node Address Setting Rotary Switch <sup>*2</sup> | 任意 |

\*1 在 "CX-Net 网络配置"的路由表中设置。更多详情,请参阅外接控制器的手册。

\*2 用 Controller Link 模块前面板上的旋钮开关进行设置,实现跨网络访问。

• 在同一网络地址组中,请勿设置重复的节点地址。

- 3.12 设置示例 12
  - GP-Pro EX 设置
  - ◆ 通讯设置

从 [工程] 菜单中指向 [系统设置], 点击 [控制器 /PLC], 显示设置画面。

| 控制器/PLC1                                                      |                                                                      |                                                   |                         |                  |
|---------------------------------------------------------------|----------------------------------------------------------------------|---------------------------------------------------|-------------------------|------------------|
| 摘要                                                            |                                                                      |                                                   |                         | <u>控制器/PLC更改</u> |
| 制造商 OMRC                                                      | IN Corporation                                                       | 系列 [                                              | CS/CJ Series HOST Link  | 端口 COM1          |
| 文本数据模式                                                        | 3 更改                                                                 |                                                   |                         |                  |
| 通讯设置                                                          |                                                                      |                                                   |                         |                  |
| SIO Type                                                      | RS232C                                                               | C R\$422/485(2w                                   | ire) O RS422/485(4wire) |                  |
| Speed                                                         | 19200                                                                | <b>•</b>                                          |                         |                  |
| Data Length                                                   | ⊙ 7                                                                  | C 8                                               |                         |                  |
| Parity                                                        | C NONE                                                               | EVEN                                              | O ODD                   |                  |
| Stop Bit                                                      | C 1                                                                  | ● 2                                               |                         |                  |
| Flow Control                                                  | NONE                                                                 | O ER(DTR/CTS)                                     | C XON/XOFF              |                  |
| Timeout                                                       | 3 🕂                                                                  | [sec]                                             |                         |                  |
| Retry                                                         | 2 +                                                                  |                                                   |                         |                  |
| Wait To Send                                                  | 0 🕂                                                                  | [ms]                                              |                         |                  |
| RI / VCC                                                      | • RI                                                                 | O VCC                                             |                         |                  |
| In the case of RS3<br>or VCC (5V Powe<br>Isolation Unit, plea | 232C, you can select<br>Supply). If you use<br>use select it to VCC. | ct the 9th pin to RI (Ir<br>e the Digital's RS232 | put)<br>C<br>Default    |                  |
| 特定控制器的设置                                                      |                                                                      |                                                   |                         |                  |
| 允许的控制器/<br>₽LC数量                                              | 16                                                                   | 家加控制器                                             |                         |                  |
| 编号 控制器名利                                                      | 。 设置                                                                 |                                                   |                         | 添加间接控制器          |
| 1 PLC1                                                        | Uni                                                                  | t No.=0,Network=0,N                               | ode=0                   | <b>1</b>         |

◆ 控制器设置

如需显示 [特定控制器设置]对话框,可从 [控制器 /PLC]的 [特定控制器的设置]中选择外接控制器, 然后点击 [设置] []] 。如需连接多台外接控制器,请从 [控制器 /PLC]的 [特定控制器的设置]中点击 [添加控制器],从而添加另一台外接控制器。

| 💣 特定控制器设置           |   |          | ×       |
|---------------------|---|----------|---------|
| PLC1                |   |          |         |
| Unit No.            | 0 | -        |         |
| Destination Address |   |          |         |
| Network             | 0 | -        |         |
| Node                | 0 | <u> </u> | Default |
|                     |   | 确定(0)    | 取消      |

注 释

• "Unit No."的设置与在外接控制器中设置的相同。

• 如果您不需要跨网络访问,请将"Network"和"Node"设置为"0"。

■ 外接控制器设置

外接控制器请使用梯形图软件 (CX-Programmer) 执行通讯设置。 详情请参阅外接控制器手册。

- ◆ 梯形图软件设置
  - (1) 启动梯形图软件。
  - (2) 点击 [File] 菜单中的 [New],显示 [Change PLC] 对话框。
  - (3) 在 [Device Type] 中选择外接控制器 ]。
  - (4) 点击 [Device Type] 中的 [Settings...],显示 [Device Type Settings] 对话框。
  - (5) 在 [CPU Type] 中选择 CPU 类型, 然后点击 [OK]。
  - (6) 在 [Network Type] 中选择连接类型。
  - (7) 点击 [OK]。
  - (8) 双击工作区树形视图中的 [Settings],显示 [PLC Settings] 对话框。
  - (9) 在 [Internal RS-232C port] 选项卡中, 勾选 [Communications Settings] 中的 "Custom"。

(10)请设置如下。

| 设置项目        | 设定值       |
|-------------|-----------|
| Baud        | 19200     |
| Format      | 7,2,E     |
| Mode        | Host Link |
| Unit Number | 0         |

(11)关闭 [PLC Settings] 对话框。

(12)将通讯设置传输到外接控制器。

(13)重启外接控制器。

# 4 设置项目

请使用 GP-Pro EX 或在人机界面的离线模式下进行人机界面的通讯设置。 各参数的设置必须与外接控制器的一致。

"3 通讯设置示例"(第 12 页)

# 4.1 GP-Pro EX 中的设置项目

## ■ 通讯设置

从 [工程] 菜单中指向 [系统设置], 点击 [控制器 /PLC], 显示设置画面。

| 控制器/PLC1                                                     |                                                                    |                                                                        |
|--------------------------------------------------------------|--------------------------------------------------------------------|------------------------------------------------------------------------|
| 」<br>摘要<br>制造商 OMRC                                          | IN Corporation                                                     | <u>控制器 PLC 更改</u><br>系列 CS/CJ Series HOST Link 端口 COM1                 |
|                                                              |                                                                    |                                                                        |
| 通讯设置                                                         |                                                                    |                                                                        |
| SIO Type                                                     | RS232C                                                             | C R\$422/485(2wire) C R\$422/485(4wire)                                |
| Speed                                                        | 19200                                                              |                                                                        |
| Data Length                                                  | ⊙ 7                                                                | 0.8                                                                    |
| Parity                                                       | O NONE                                                             | ● EVEN ● ODD                                                           |
| Stop Bit                                                     | O 1                                                                | • 2                                                                    |
| Flow Control                                                 | NONE                                                               | C ER(DTR/CTS) C XON/XOFF                                               |
| Timeout                                                      | 3 📫                                                                | (sec)                                                                  |
| Retry                                                        | 2 📫                                                                |                                                                        |
| Wait To Send                                                 | 0 🕂                                                                | (ms)                                                                   |
| RI / VCC                                                     | 🖲 RI                                                               | © VCC                                                                  |
| In the case of RS<br>or VCC (5V Powe<br>Isolation Unit, plea | 232C, you can sele<br>r Supply), If you us<br>ase select it to VCC | ect the 9th pin to RI (Input)<br>se the Digital's RS232C<br>2. Default |
| 特定控制器的设置                                                     |                                                                    |                                                                        |
| 允许的控制器/PL                                                    | C数量 16 📷                                                           |                                                                        |
| 编号 控制器 4                                                     | 5称                                                                 |                                                                        |
| 👗 1 PLC1                                                     |                                                                    | Unit No.=0,Network=0,Node=0                                            |

| 设置项目         | 设置描述                                                                                                  |
|--------------|----------------------------------------------------------------------------------------------------|
| SIO Type     | 选择与外接控制器进行通讯的串口类型。                                                                                    |
| Speed        | 选择外接控制器和人机界面之间的通讯速率。                                                                                  |
| Data Length  | 选择数据长度。                                                                                               |
| Parity       | 选择校验方式。                                                                                               |
| Stop Bit     | 选择停止位长度。                                                                                              |
| Flow Control | 选择防止传送和接收数据发生溢出的通讯控制方法。                                                                               |
| Timeout      | 输入1到127之间的整数表示人机界面等待外接控制器响应的时间 (s)。                                                                   |
| Retry        | 输入 0 到 255 之间的整数表示当外接控制器没有响应时,人机界面重新发送命令的次数。                                                          |
| Wait To Send | 用 0 到 255 之间的整数表示人机界面从接收包到发送下一命令之间的等待时间 (ms)。                                                         |
| RI/VCC       | 如果将串口类型选为 RS-232C,您可以对第 9 针脚进行 RI/VCC 切换。<br>当与 IPC 连接时,需要通过 IPC 的切换开关来切换 RI/5V。<br>更多详情,请参阅 IPC 的手册。 |

# ■ 控制器设置

如需显示 [特定控制器设置]对话框,可从 [控制器 /PLC]的 [特定控制器的设置]中选择外接控制器, 然后点击 [设置] \_\_\_\_\_。如需连接多台外接控制器,请从 [控制器 /PLC]的 [特定控制器的设置]中点击 [添加控制器],从而添加另一台外接控制器。

| 💰 特定控制器设置           |   |               | ×       |
|---------------------|---|---------------|---------|
| PLC1                |   |               |         |
| Unit No.            | 0 | -             |         |
| Destination Address |   |               |         |
| Network             | 0 | ÷             |         |
| Node                | 0 |               | Default |
|                     |   | 确定( <u>0)</u> | 取消      |

| 设置项目     | 设置描述              |
|----------|-------------------|
| Unit No. | 输入 HOST link 设备号。 |
| Network  | 输入目标网络地址。         |
| Node     | 输入目标节点地址。         |

# 4.2 离线模式下的设置项目

- 注释 有关如何进入离线模式以及操作方面的更多信息,请参阅"维护/故障排除手册"。 <sup>(2)</sup>维护/故障排除手册"离线模式"
  - 离线模式下1个页面上显示的设置项目数取决于使用的人机界面机型。详情请参阅参考手册。

# ■ 通讯设置

如需显示设置画面,请在离线模式下触摸 [Peripheral Settings] 中的 [Device/PLC Settings]。在显示的 列表中触摸您想设置的外接控制器。

| Comm.           | Device                                                                                                    | Option                                          |        |                        |
|-----------------|----------------------------------------------------------------------------------------------------|-------------------------------------------------|--------|------------------------|
| CS/CJ Series HO | ST Link<br>SIO Type<br>Speed<br>Data Length<br>Parity<br>Stop Bit<br>Flow Control<br>Timeout(s)<br>Retry<br>Wait To Send(ms) | RS232C<br>19200<br>• 7<br>• NONE<br>• 1<br>NONE | [COM1] | Page 1/1               |
|                 | Exit                                                                                                    |                                                 | Back   | 2005/09/02<br>12:47:53 |

| 设置项目             | 设置描述                                                                                                    |
|------------------|----------------------------------------------------------------------------------------------------|
| SIO Type         | 选择与外接控制器进行通讯的串口类型。<br>重要<br>为了正确进行通讯设置,应确认人机界面的串口规格,以便选择正确的 [SIO Type]。<br>如果指定了串口不支持的通讯类型,则无法确保人机界面的正常运行。<br>有关串口类型的详细信息,请参阅人机界面的手册。 |
| Speed            | 选择外接控制器和人机界面之间的通讯速率。                                                                                                    |
| Data Length      | 选择数据长度。                                                                                                    |
| Parity           | 选择校验方式。                                                                                                    |
| Stop Bit         | 选择停止位长度。                                                                                                    |
| Flow Control     | 选择防止传送和接收数据发生溢出的通讯控制方法。                                                                                                    |
| Timeout(s)       | 输入1到127之间的整数表示人机界面等待外接控制器响应的时间 (s)。                                                                                                   |
| Retry            | 输入 0 到 255 之间的整数表示当外接控制器没有响应时,人机界面重新发送命令的次数。                                                                                          |
| Wait To Send(ms) | 用 0 到 255 之间的整数表示人机界面从接收包到发送下一命令之间的等待时间 (ms)。                                                                                         |

# ■ 控制器设置

如需显示设置画面,请触摸 [Peripheral Settings] 中的 [Device/PLC Settings]。在显示的列表中触摸您 想设置的外接控制器,然后触摸 [Device]。

| Comm.           | Device          | Option |        |                        |
|-----------------|-----------------|--------|--------|------------------------|
|                 |                 |        |        |                        |
| CS/CJ Series HO | ST Link         |        | [COM1] | Page 1/1               |
| Devic           | e/PLC Name  PLC | 1      |        | •                      |
|                 |                 |        |        |                        |
|                 | Unit No.        |        |        | 1                      |
|                 | Network Address |        | 0 💌 🔺  | 1                      |
|                 | Node Address    |        | 0 🗸 🔺  | 1                      |
|                 |                 |        |        |                        |
|                 |                 |        |        |                        |
|                 |                 |        |        |                        |
|                 |                 |        |        |                        |
|                 | Exit            |        | Back   | 2005/09/02<br>12:47:55 |

| 设置项目            | 设置描述                                                           |
|-----------------|----------------------------------------------------------------|
| Device/PLC Name | 选择要进行设置的外接控制器。控制器名称是用 GP-Pro EX 设置的外接控制器的<br>名称。(初始设置为 [PLC1]) |
| Unit No.        | 输入 HOST Link 设备号。                                              |
| Network         | 输入目标网络地址。                                                      |
| Node            | 输入目标节点地址。                                                      |

# ■ 选项设置

如需显示设置画面,请触摸 [Peripheral Settings] 中的 [Device/PLC Settings]。在显示的列表中触摸您 想设置的外接控制器,然后触摸 [Option]。

| Comm.           | Device                                                                             | Option                                                                                                    |                                                           |                        |
|-----------------|------------------------------------------------------------------------------------|----------------------------------------------------------------------------------------------------|-----------------------------------------------------------|------------------------|
| CS/CJ Series HO | ST Link                                                                            | 9<br>9<br>9                                                                                                    | [COM1]                                                    | Page 1/1               |
|                 | RI / VCC<br>In the case<br>the 9th pin<br>Power Suppl<br>RS232C Isol<br>it to VCC. | <ul> <li>RI</li> <li>of RS232C, you</li> <li>to RI(Input) or</li> <li>y). If you use th</li> <li>ation Unit, please</li> </ul> | VCC<br>can select<br>VCC(5V<br>he Digital's<br>ase select | . 0.000                |
|                 | Exit                                                                               | e n                                                                                                    | Back                                                      | 2005/09/02<br>12:47:57 |

| 设置项目                                  | 设置描述                                                                                                  |  |  |  |  |
|---------------------------------------|----------------------------------------------------------------------------------------------------|--|--|--|--|
| RI/VCC                                | 如果将串口类型选为 RS-232C,您可以对第 9 针脚进行 RI/VCC 切换。<br>当与 IPC 连接时,需要通过 IPC 的切换开关来切换 RI/5V。<br>更多详情,请参阅 IPC 的手册。 |  |  |  |  |
| · · · · · · · · · · · · · · · · · · · |                                                                                                    |  |  |  |  |

# 5 电缆接线图

以下所示的电缆接线图可能与欧姆龙推荐的有所不同。但使用本手册中的电缆接线图不会产生任何运行 问题。

- 外接控制器机体的 FG 针脚必须为 D 级接地。更多详情,请参阅外接控制器的手册。
- 在人机界面内部, SG 和 FG 是相连的。将 SG 端连接到外接控制器时,注意切勿造成系统短路。
- 当通讯因干扰而不稳定时,请连接隔离模块。

电缆接线图 1

| 人机界面<br>(连接接口)                              |                                                                  | 电缆                                                 | 注释            |
|---------------------------------------------|------------------------------------------------------------------|----------------------------------------------------|---------------|
| GP3000(COM1)<br>GP4000 <sup>*1</sup> (COM1) | D(COM1)<br>1A Pro-face 制造的欧姆龙 SYSMAC 系列连接电缆<br>CA3-CBLSYS-01(5m) |                                                    |               |
| ST(COM1)<br>GC4000(COM1)<br>LT3000(COM1)    | 1B                                                               | XW2Z-200S-V (2 米 ) 或 XW2Z-500S-V (5 米 )<br>(欧姆龙制造) |               |
| IPC <sup>*2</sup><br>PC/AT                  | 1C                                                               | 自备电缆                                               | 电缆长度不应超过 15 米 |
| GP-4105(COM1)                               | 1D                                                               | 自备电缆                                               |               |

\*1 除 GP-4100 系列和 GP-4203T 以外的所有 GP4000 机型。

\*2 只能使用支持 RS-232C 通讯方式的串口。

<sup>②</sup> ■ IPC 的串口(第 9 页)

1A), 1B)

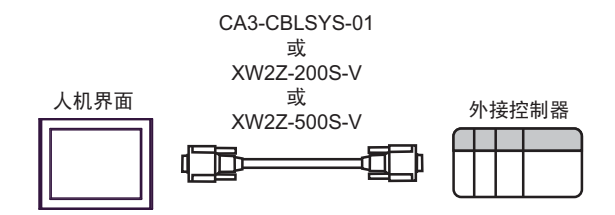

1C)

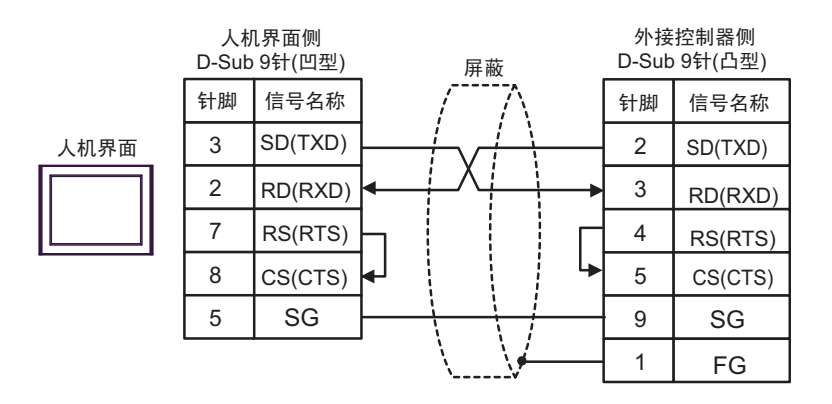

1D)

|      | 人机界面侧<br>端子块 |   | 屏蔽             |              |         | 外接控制器侧<br>D-Sub 9针(凸型) |  |
|------|--------------|---|----------------|--------------|---------|------------------------|--|
|      | 信号名称         |   | / /            | N.           | 针脚      | 信号名称                   |  |
| 人机界面 | SD(TXD)      |   | $ \downarrow $ |              | 2       | SD(TXD)                |  |
|      | RD(RXD)      | • | _^+            |              | 3       | RD(RXD)                |  |
|      | RS(RTS)      | - |                | Г            | - 4     | RS(RTS)                |  |
|      | CS(CTS)      |   | ļ Ļ            | 5            | CS(CTS) |                        |  |
|      | SG           |   |                | <del> </del> | 9       | SG                     |  |
|      |              |   | /              | <i>f</i>     | - 1     | FG                     |  |

#### 电缆接线图 2

| 人机界面<br>(连接接口)                                                          |    | 电缆                                                          | 注释            |
|-------------------------------------------------------------------------|----|-------------------------------------------------------------|---------------|
| GP3000(COM1)<br>GP4000 <sup>*1</sup> (COM1)<br>ST(COM1)<br>GC4000(COM1) | 2A | 自备电缆<br>+<br>CS1W-CN225(2 米 ) 或 CS1W-CN625(6 米 )<br>(欧姆龙制造) |               |
| GC4000(COM1)<br>LT3000(COM1)<br>IPC* <sup>2</sup><br>PC/AT              | 2B | 自备电缆<br>+<br>CS1W-CN226(2 米 ) 或 CS1W-CN626(6 米 )<br>(欧姆龙制造) |               |
| GR 4105(COM1)                                                           | 2C | 自备电缆<br>+<br>CS1W-CN225(2 米 ) 或 CS1W-CN625(6 米 )<br>(欧姆龙制造) | 电缆长度不应趋过 13 木 |
| GP-4105(COM1)                                                           | 2D | 自备电缆<br>+<br>CS1W-CN226(2 米 ) 或 CS1W-CN626(6 米 )<br>(欧姆龙制造) |               |

\*1 除 GP-4100 系列和 GP-4203T 以外的所有 GP4000 机型。

\*2 只能使用支持 RS-232C 通讯方式的串口。

<sup>②</sup> ■ IPC 的串口 ( 第 9 页 )

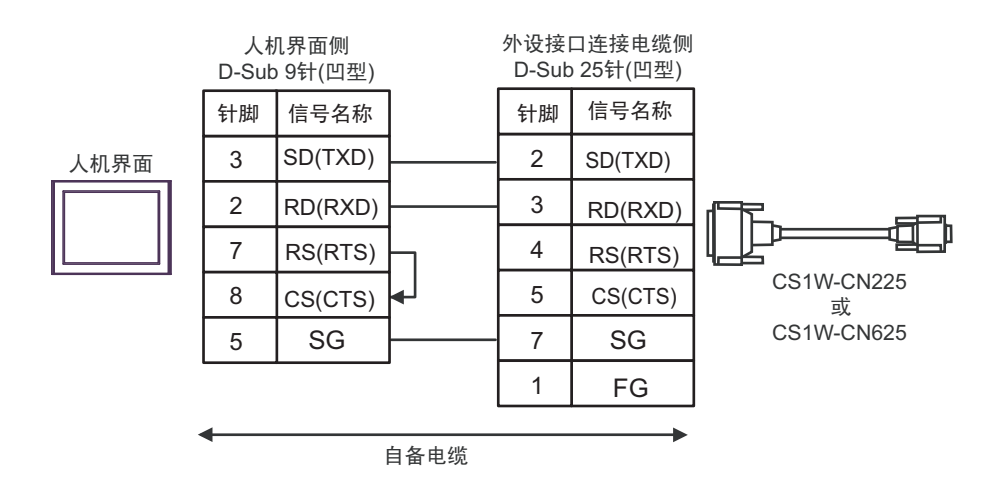

2B)

2A)

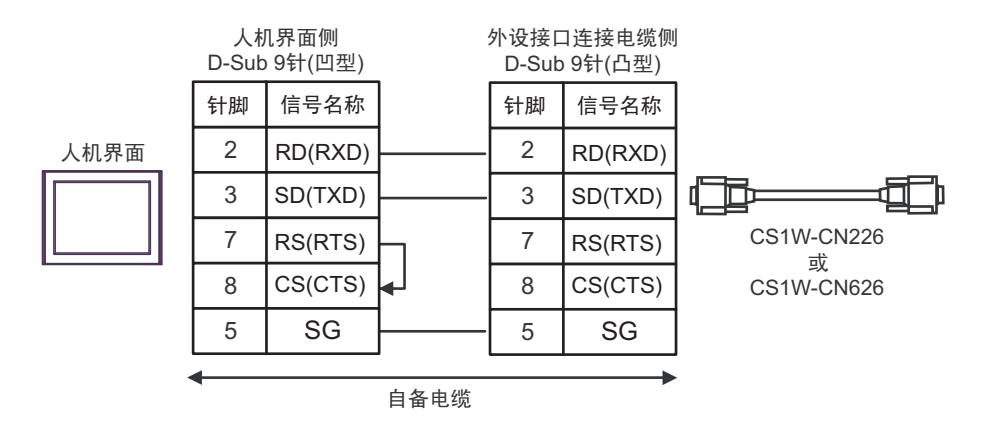

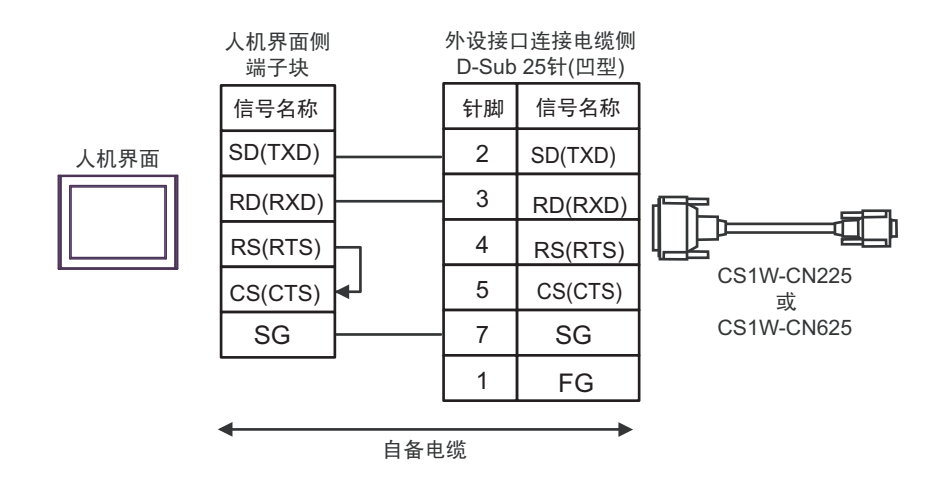

2D)

2C)

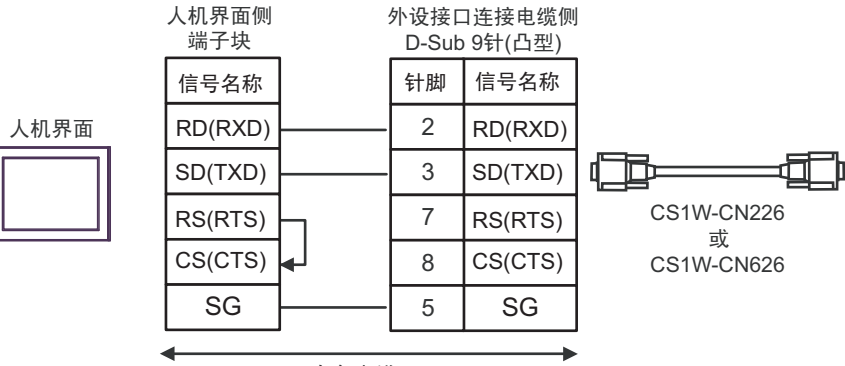

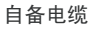

电缆接线图 3

| 人机界面<br>(连接接口)                                                                                                    | 电缆 |                                                                                                    | 注释             |
|----------------------------------------------------------------------------------------------------|----|----------------------------------------------------------------------------------------------------|----------------|
| GP3000 <sup>*1</sup> (COM1)<br>AGP-3302B(COM2)<br>GP-4*01TM(COM1)<br>ST <sup>*2</sup> (COM2)<br>GC4000(COM2)<br>LT3000(COM1)<br>IPC. <sup>*3</sup> | ЗA | Pro-face 制造的串口转换适配器<br>CA3-ADPCOM-01<br>+<br>Pro-face 制造的 RS-422 转换适配器<br>CA3-ADPTRM-01<br>+<br>自备电缆  |                |
| " 0                                                                                                    | 3B | 自备电缆                                                                                                  |                |
| GP3000 <sup>*4</sup> (COM2)                                                                                                    | 3C | Pro-face 制造的串口通讯终端适配器<br>CA4-ADPONL-01<br>+<br>Pro-face 制造的 RS-422 转换适配器<br>CA3-ADPTRM-0<br>+<br>自备电缆 | 电缆长度不应超过 500 米 |
|                                                                                                    | 3D | Pro-face 制造的串口通讯终端适配器<br>CA4-ADPONL-01<br>+<br>自备电缆                                                   |                |
| GP-4106(COM1)                                                                                                    | 3E | 自备电缆                                                                                                  |                |
| GP4000 <sup>*5</sup> (COM2)<br>GP-4201T(COM1)                                                                                                    | 3F | Pro-face 制造的 GP4000 RS-422 转换适配器<br>PFXZCBADTM1 <sup>*6</sup><br>+<br>自备电缆                            |                |
|                                                                                                    | 3B | 自备电缆                                                                                                  |                |

\*1 除 AGP-3302B 以外的所有 GP3000 机型。

\*2 除 AST-3211A 和 AST-3302B 以外的所有 ST 机型。

\*3 只能使用支持 RS-422/485(4 线 ) 通讯方式的串口。 <sup>了了</sup>■ IPC 的串口 ( 第 9 页 )

- \*4 除 GP-3200 系列和 AGP-3302B 以外的所有 GP3000 机型。
- \*5 除 GP-4100 系列、 GP-4\*01TM、 GP-4201T 和 GP-4\*03T 以外的所有 GP4000 机型。
- \*6 当使用 GP3000/ST3000/LT3000 RS-422 转换适配器 (CA3-ADPTRM-01) 而不是 GP4000 RS-422 转 换适配器时,请参阅电缆接线图 3A。

| 重 要 | • | 请将 PLC 上的终端电阻开关置 ON。<br>将 2 线 /4 线切换开关切换到 4 线。 |  |
|-----|---|------------------------------------------------|--|
|     | ٠ | 注意,在人机界面和外接控制器上,电极 A、 B 的命名顺序是相反的。             |  |

3A)

• 1:1 连接

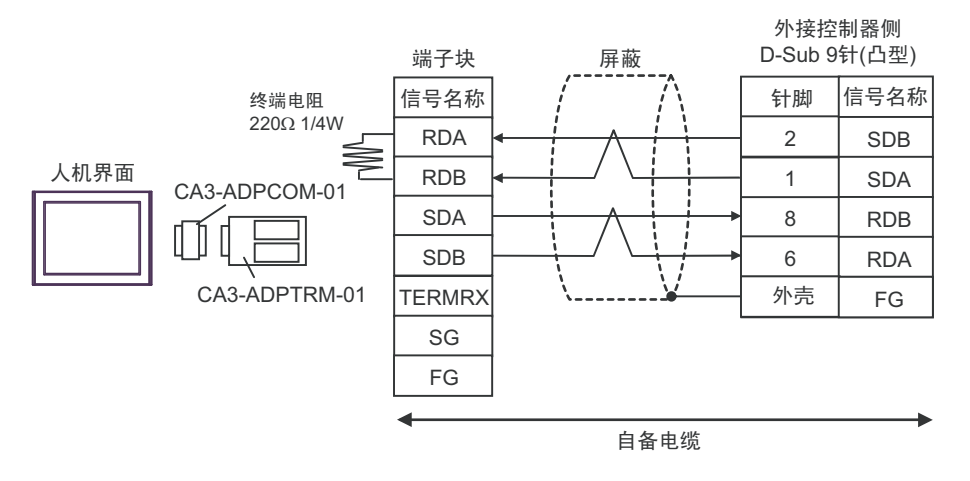

• 1:n 连接

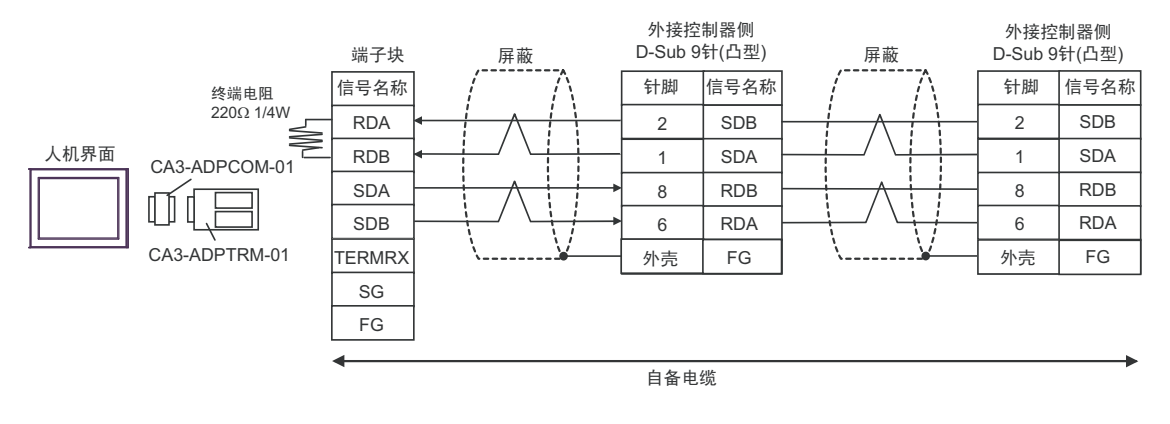

## 注释 • 如果您使用的人机界面是 IPC 系列,请将 DIP 开关 6 置 ON 以便接入终端电阻。

3B)

#### • 1:1 连接

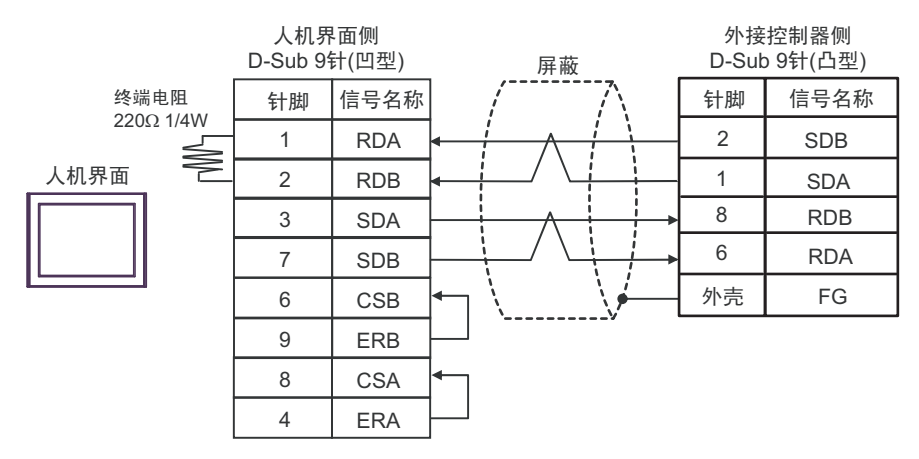

#### • 1:n 连接

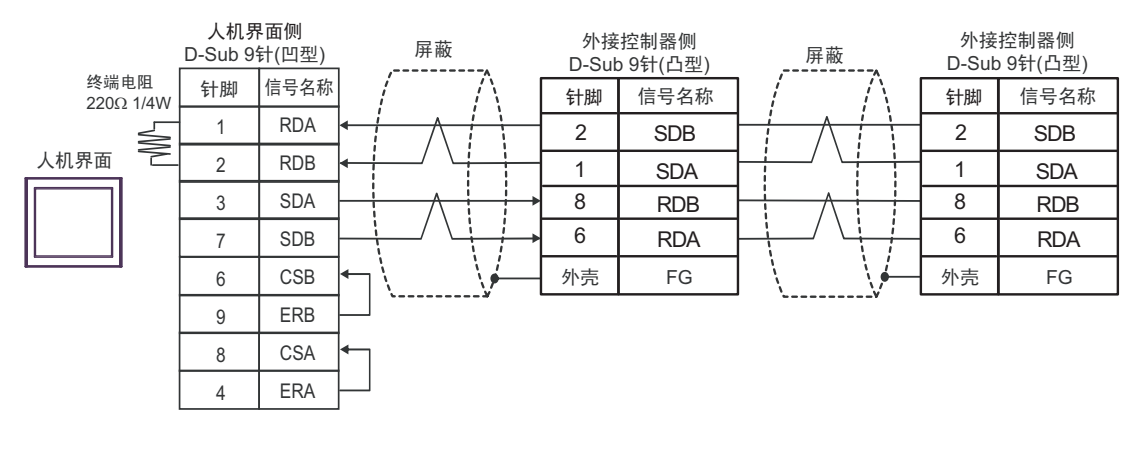

注 释

• 如果您使用的人机界面是 IPC 系列,请将 DIP 开关 6 置 ON 以便接入终端电阻。

3C)

• 1:1 连接

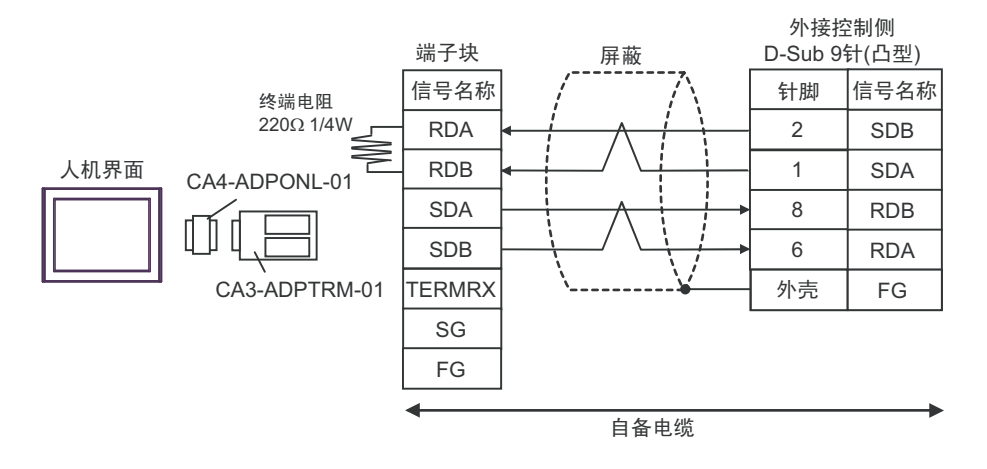

• 1:n 连接

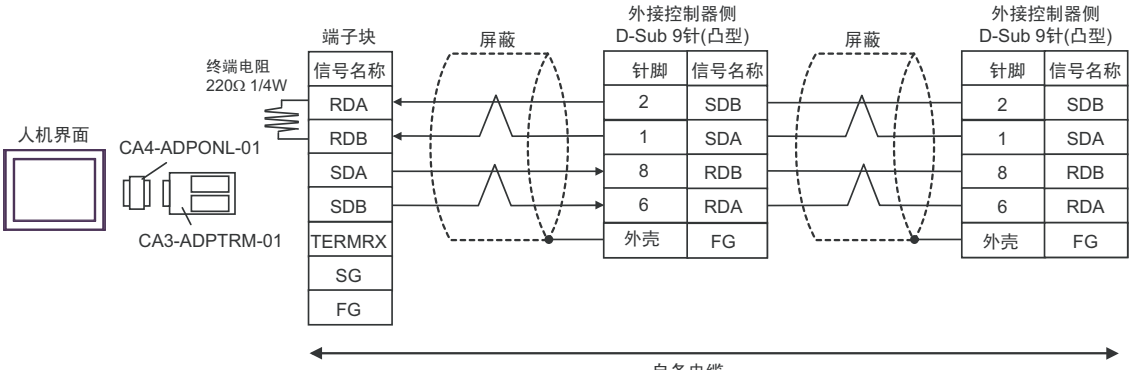

自备电缆

3D)

• 1:1 连接

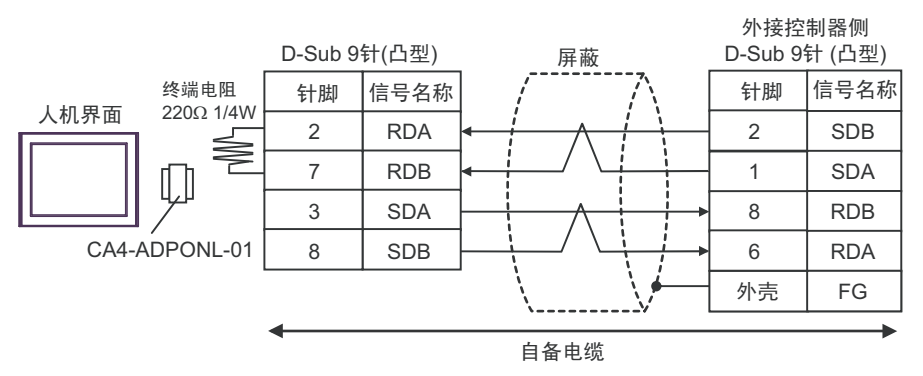

#### • 1:n 连接

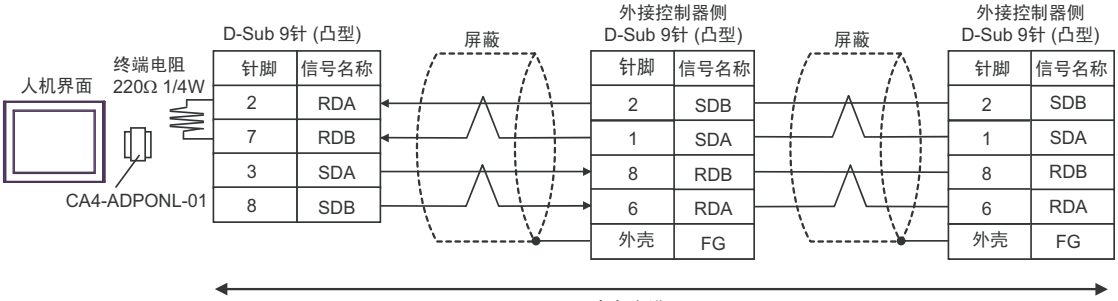

自备电缆

3E)

• 1:1 连接

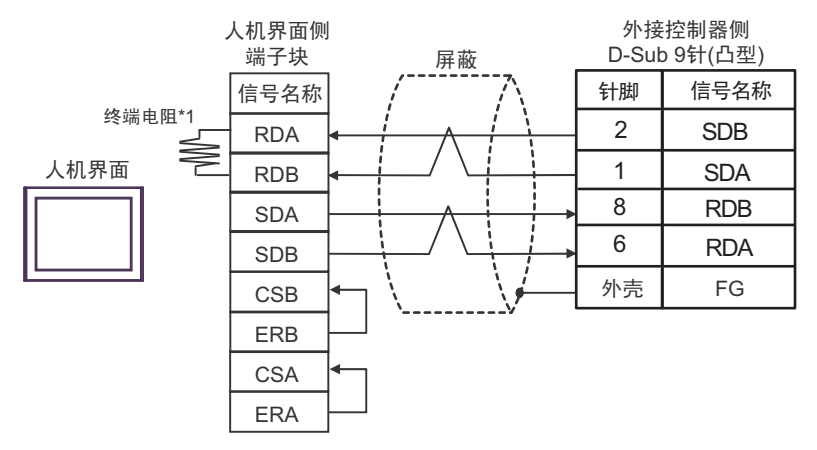

• 1:n 连接

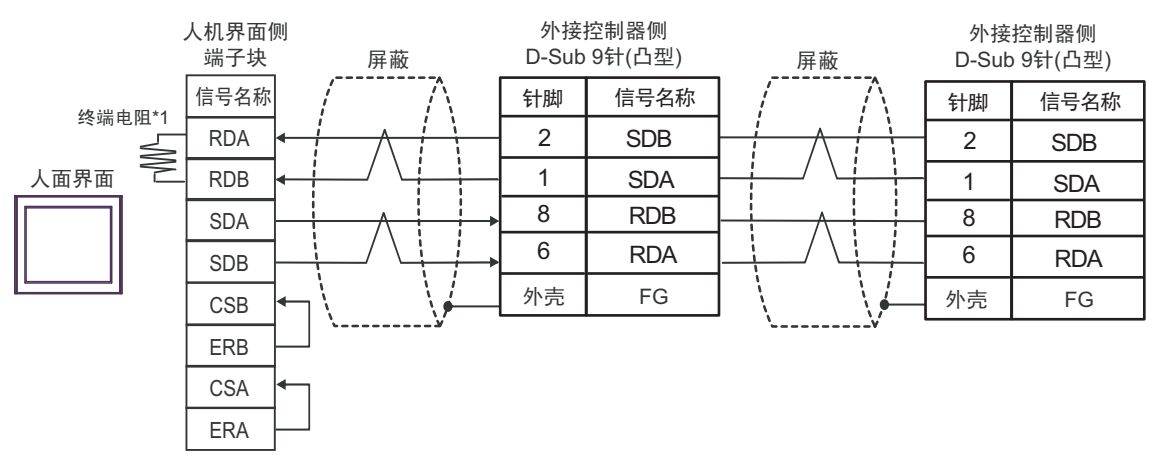

\*1 人机界面中的电阻被用作终端电阻。如下表所示设置人机界面背板上的 DIP 开关。

| DIP 开关编号 | 设定值 |
|----------|-----|
| 1        | OFF |
| 2        | OFF |
| 3        | OFF |
| 4        | ON  |

3F)

• 1:1 连接

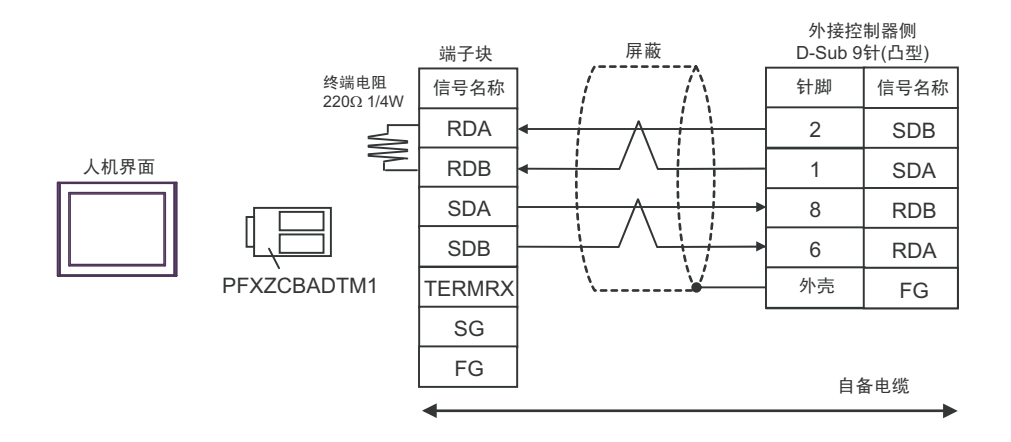

• 1:n 连接

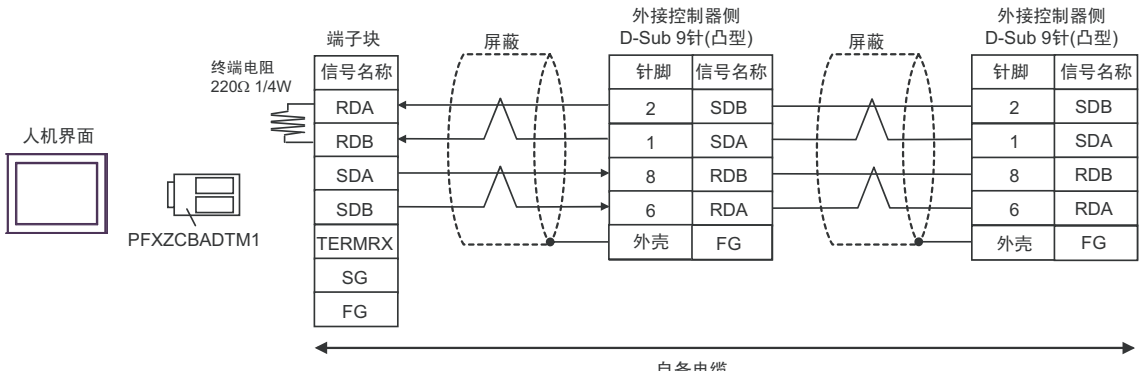

自备电缆

#### 电缆接线图 4

| 人机界面<br>(连接接口)                                                               |                | 电缆                                                                                                    | 注释             |  |
|------------------------------------------------------------------------------|----------------|----------------------------------------------------------------------------------------------------|----------------|--|
| GP3000 <sup>*1</sup> (COM1)<br>AGP-3302B(COM2)<br>GP-4*01TM(COM1)            | 4A             | Pro-face 制造的串口转换适配器<br>CA3-ADPCOM-01<br>+<br>Pro-face 制造的 RS-422 转换适配器<br>CA3-ADPTRM-01<br>+<br>自备电缆                                                                                                    |                |  |
| ST <sup>*2</sup> (COM2)<br>GC4000(COM2)<br>LT3000(COM1)<br>IPC <sup>*3</sup> | 4B             | Pro-face 制造的串口转换适配器<br>CA3-ADPCOM-01<br>+<br>Pro-face 制造的多重连接电缆<br>CA3-CBLMLT-01<br>+<br>自备电缆                                                                                                    |                |  |
|                                                                              | 4C             | 自备电缆<br>————————————————————————————————————                                                                                                    |                |  |
| GP3000 <sup>*1</sup> (COM2)                                                  | 4D<br>4E<br>4F | Pro-face 制造的串口通讯终端适配器<br>CA4-ADPONL-01<br>+<br>Pro-face 制造的 RS-422 转换适配器<br>CA3-ADPTRM-0<br>+<br>自备电缆<br>Pro-face 制造的串口通讯终端适配器<br>CA4-ADPONL-01<br>+<br>Pro-face 制造的多重连接电缆<br>CA3-CBLMLT-01<br>+<br>自备电缆<br>Pro-face 制造的串口通讯终端适配器<br>CA4-ADPONL-01<br>+ | 电缆长度不应超过 500 米 |  |
| GP-4106(COM1)                                                                | 4G             | 自备电缆                                                                                                    |                |  |
|                                                                              | 4H             | Pro-face 制造的 GP4000 RS-422 转换适配器<br>PFXZCBADTM1 <sup>*5</sup><br>+<br>白冬虫性                                                                                                    |                |  |
| GP4000 <sup>*4</sup> (COM2)<br>GP-4201T(COM1)                                | 41             | 日宙电缆<br>Pro-face 制造的多重连接电缆<br>PFXZCBCBML1 <sup>*6</sup><br>+<br>自备电缆                                                                                                    |                |  |
|                                                                              | 4C             |                                                                                                    |                |  |

\*1 除 AGP-3302B 以外的所有 GP3000 机型。

\*2 除 AST-3211A 和 AST-3302B 以外的所有 ST 机型。

\*3 只能使用支持 RS-422/485(4 线)通讯方式的串口。

<sup>了了</sup>■ IPC 的串口 ( 第 9 页 )

- \*4 除 GP-4100 系列、 GP-4\*01TM、 GP-4201T 和 GP-4\*03T 以外的所有 GP4000 机型。
- \*5 当使用 GP3000/ST3000/LT3000 RS-422 转换适配器 (CA3-ADPTRM-01) 而不是 GP4000 RS-422 转 换适配器时,请参阅电缆接线图 4A。
- \*6 当使用 MULTILINK 连接电缆 (CA3-CBLMLT-01) 时,请参阅电缆接线图 4B。

4A)

• n:1 连接

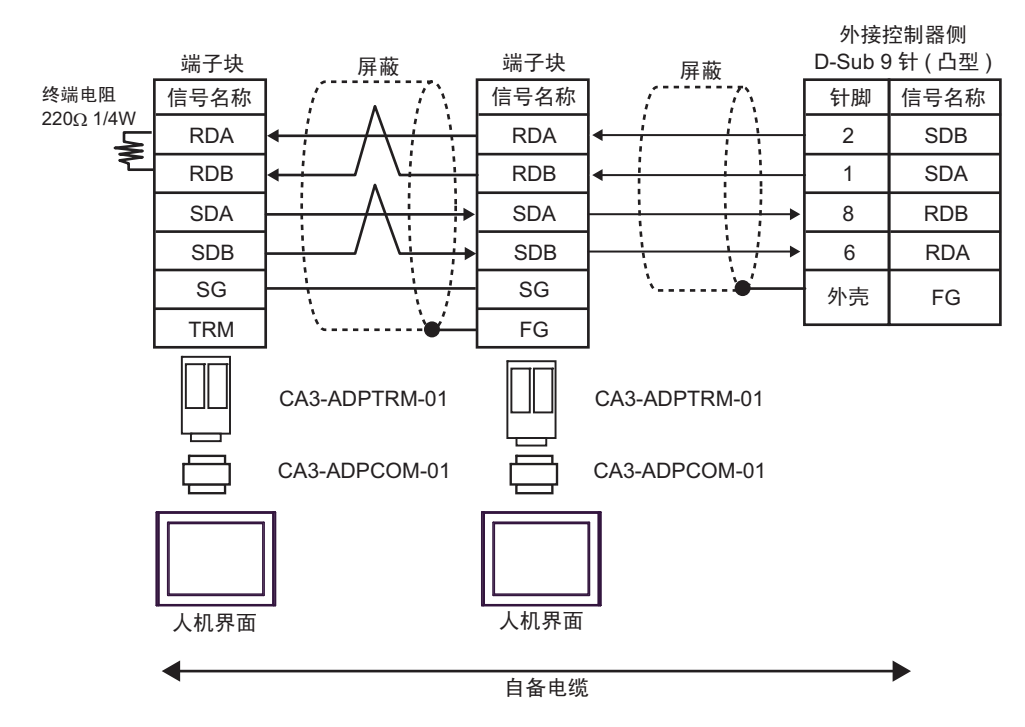

4B)

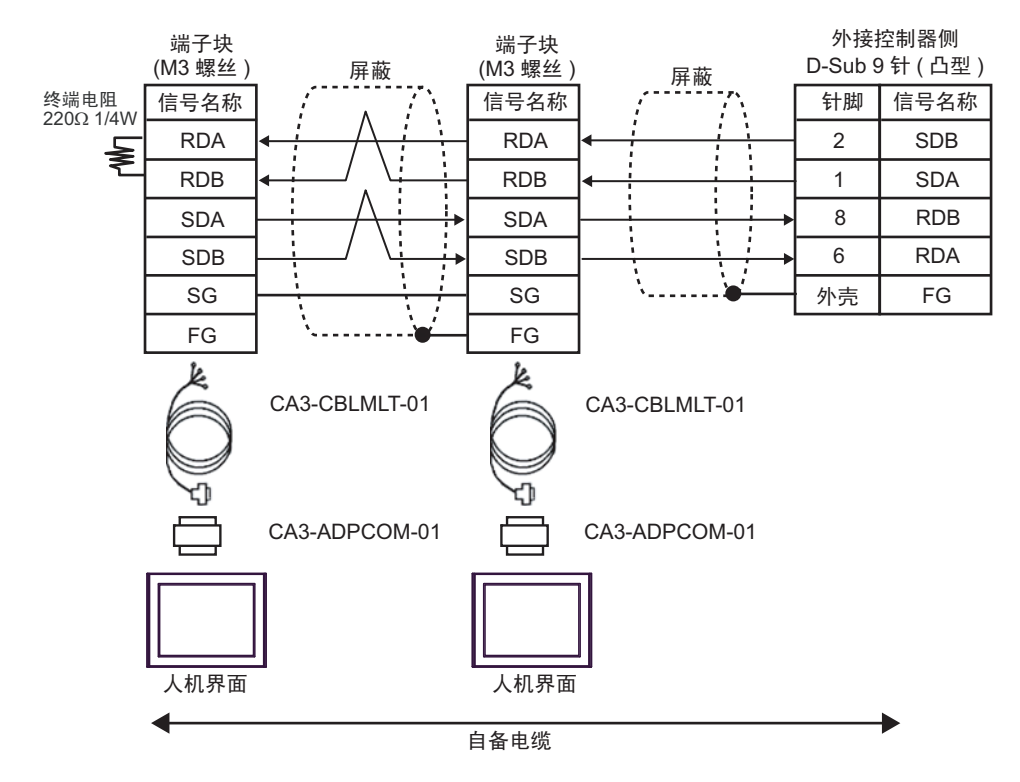

#### 4C)

#### • n:1 连接

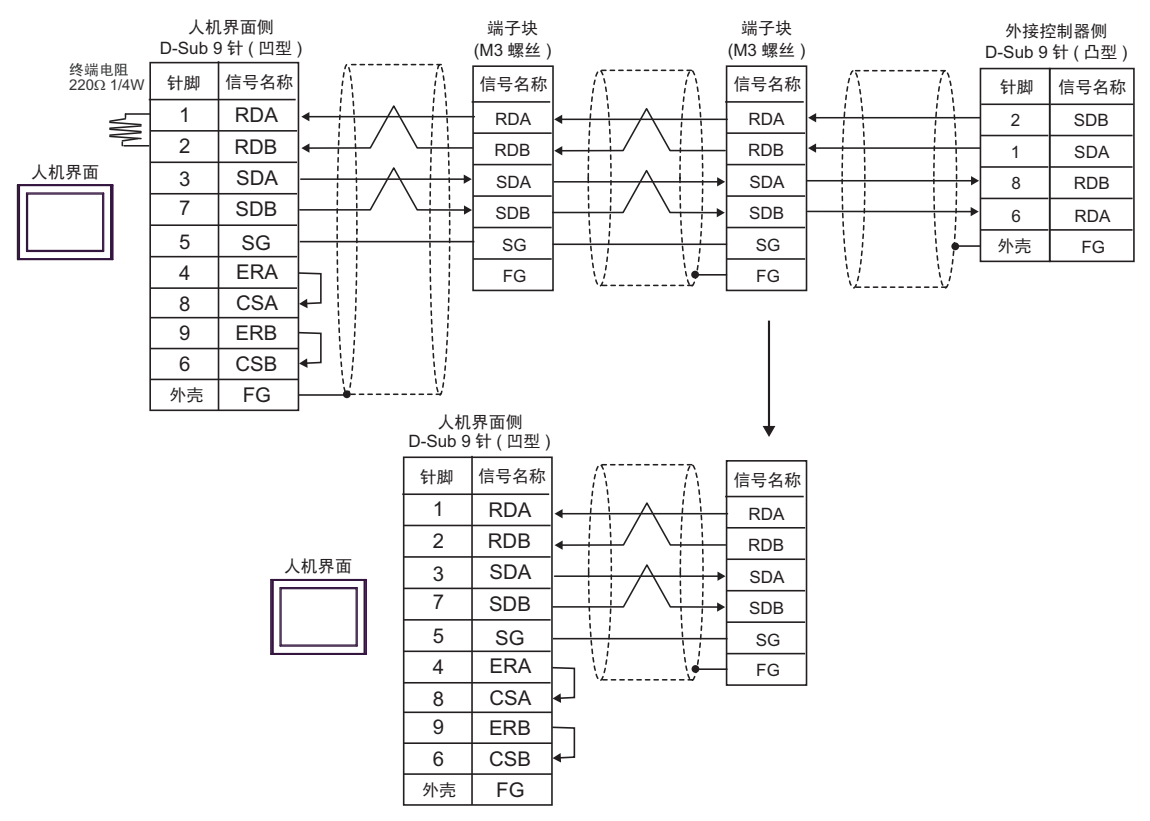

4D)

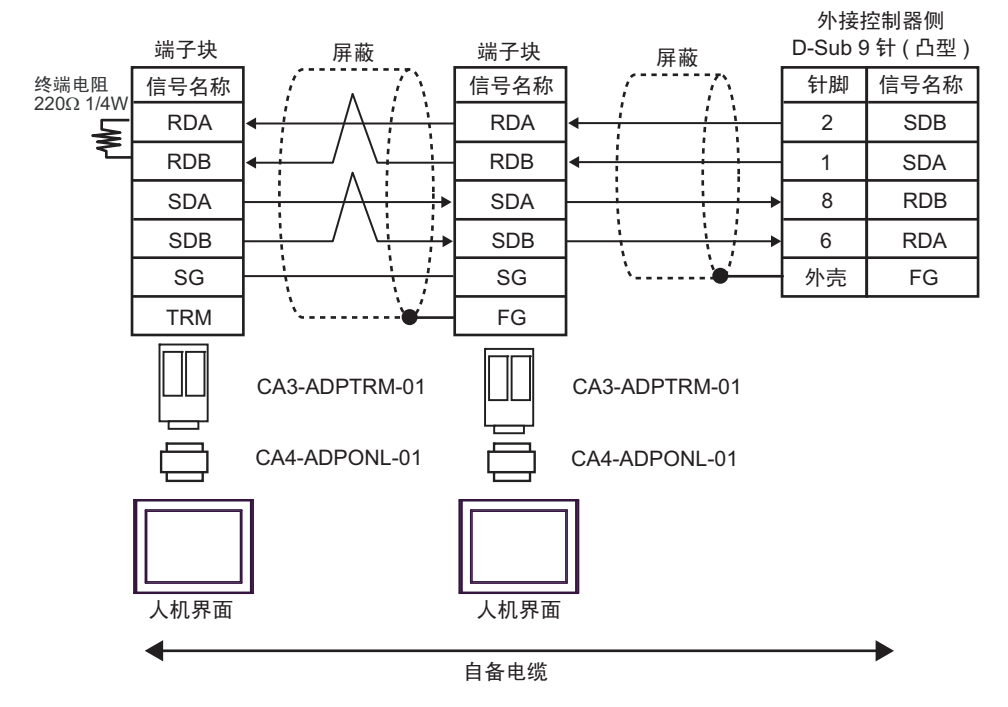

4E)

• n:1 连接

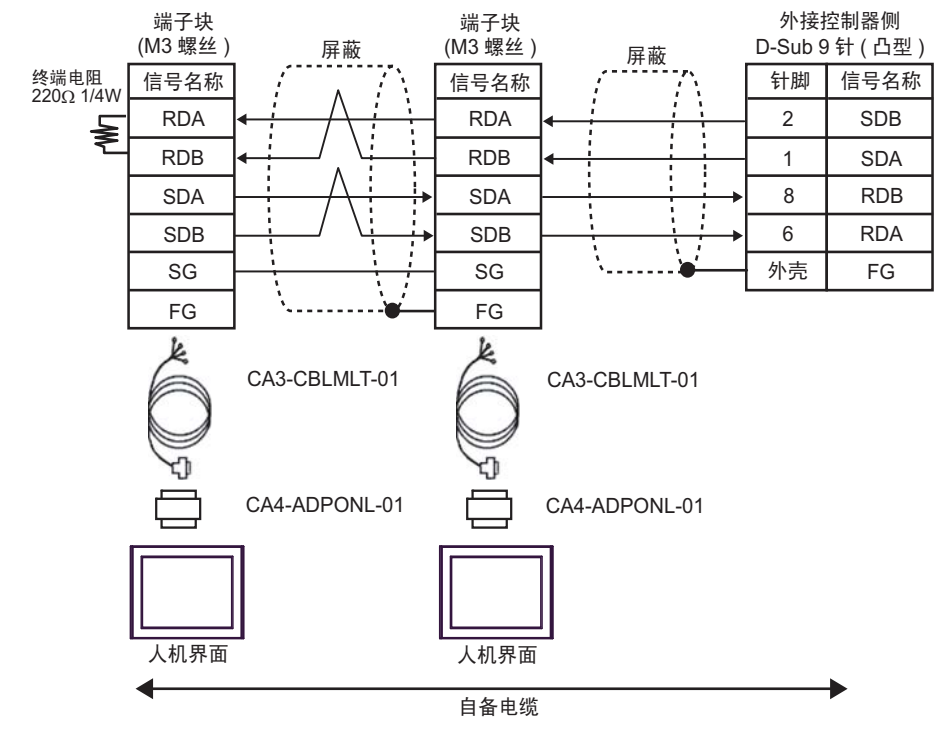

4F)

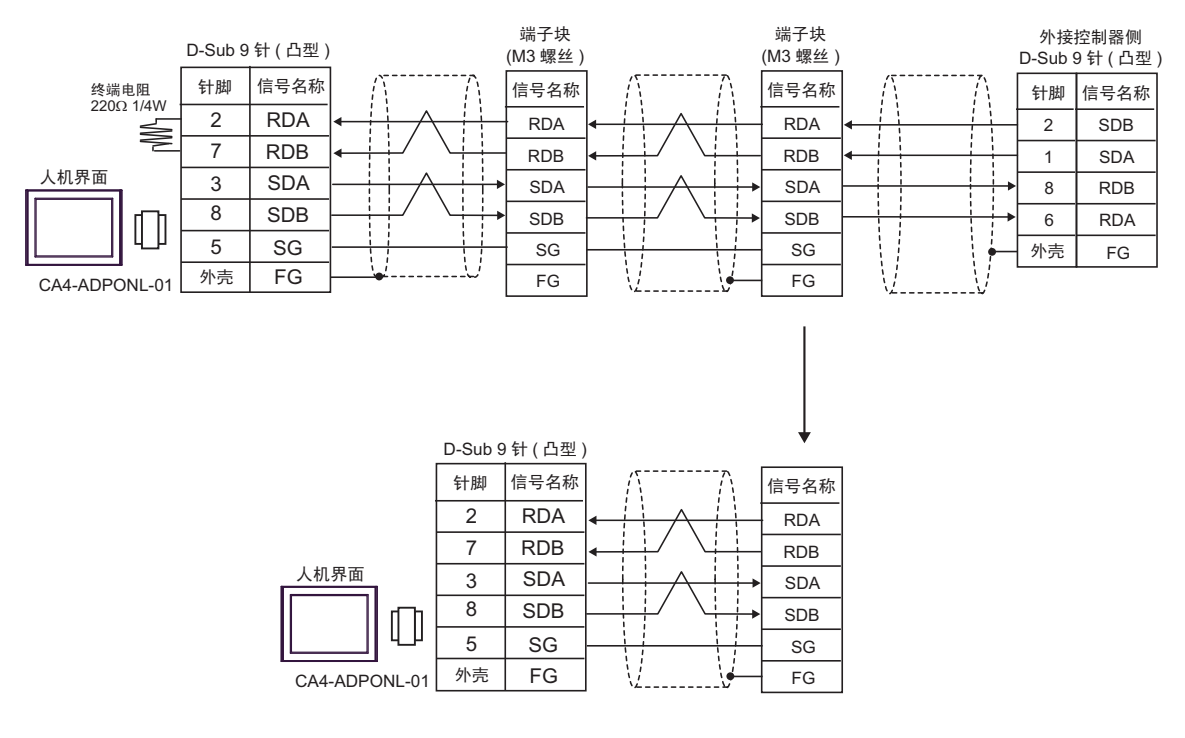

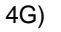

• n:1 连接

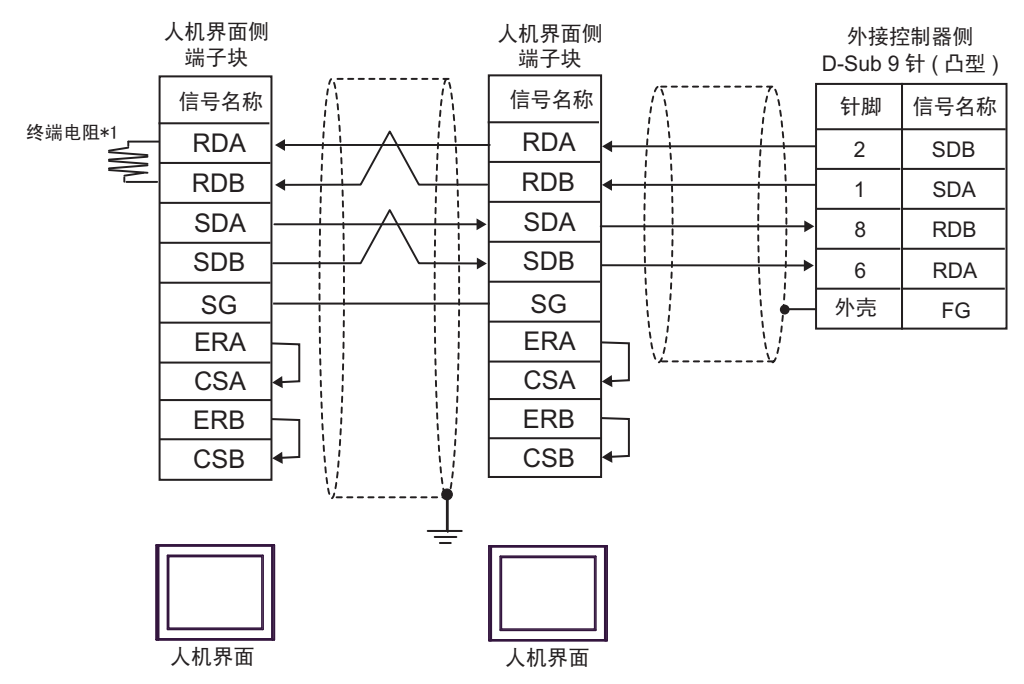

\*1 人机界面中的电阻被用作终端电阻。如下表所示设置人机界面背板上的 DIP 开关。

| DIP 开关编号 | 设定值 |
|----------|-----|
| 1        | OFF |
| 2        | OFF |
| 3        | OFF |
| 4        | ON  |

在采用 n:1 连接时,对于不用作末端设备的其他人机界面,请将人机界面背板上的 DIP 开关 1-4 置 OFF。 4H)

• n:1 连接

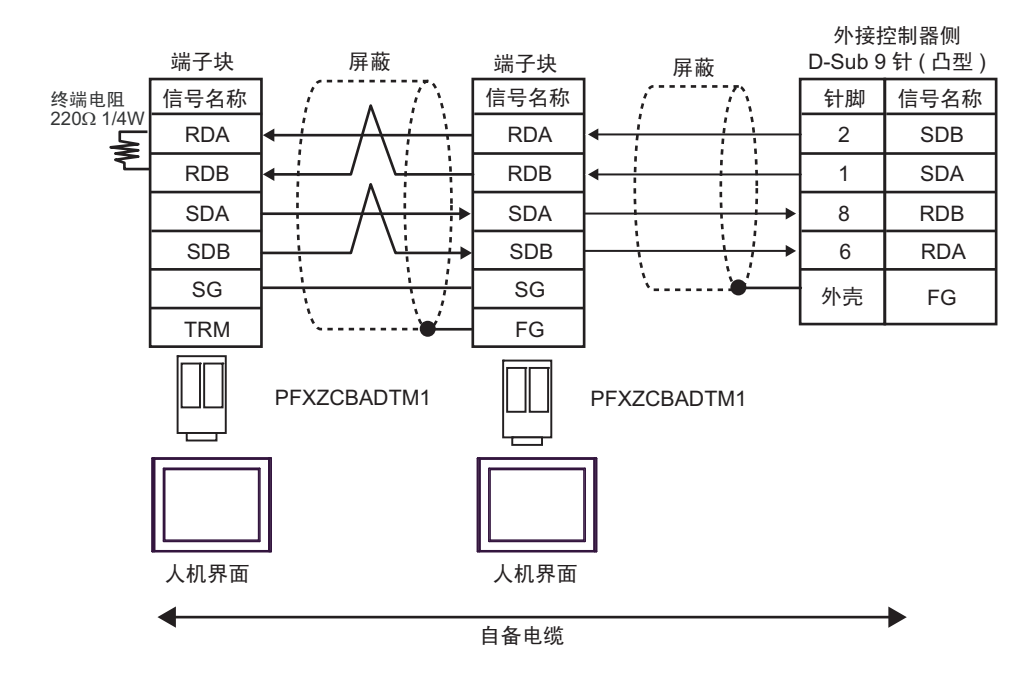

4I)

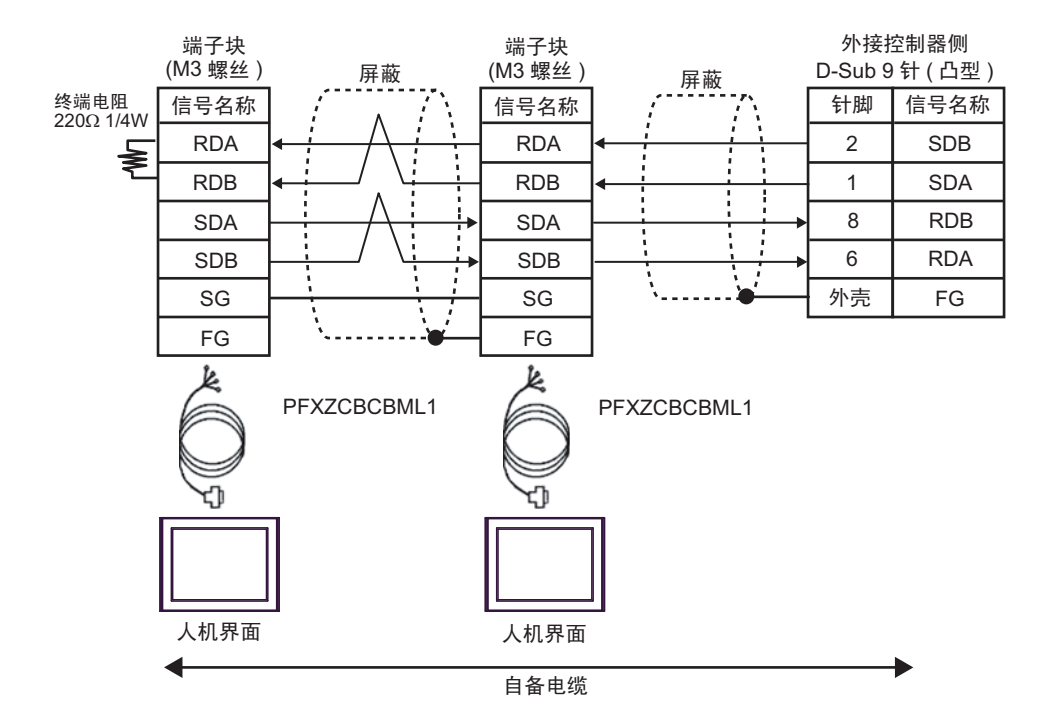

# 6 支持的寄存器

支持的寄存器地址范围如下表所示。请注意实际支持的寄存器范围取决于所使用的外接控制器。请在您 所使用的外接控制器的手册中确认实际范围。

## 6.1 CS1/CJ1 系列

□□□□□ 可指定为系统区地址。

| 寄存器                | 位地址                     | 字地址               | 32 位  | 注释                         |
|--------------------|-------------------------|-------------------|-------|----------------------------|
| 通道 I/O             | 0000.00 - 6143.15       | 0000 - 6143       |       |                            |
| 内部辅助继电器            | W000.00 - W511.15       | W000 - W511       |       |                            |
| 特殊辅助继电器            | A000.00 - A959.15       | A000 - A959       |       | *1                         |
| 自锁继电器              | H000.00 - H511.15       | H000 - H511       |       |                            |
| 定时器 (定时结束标志)       | T0000 - T4095           | -                 |       | *2                         |
| 计数器(计数结束标志)        | C0000 - C4095           | -                 |       | *2                         |
| 定时器(当前值)           | -                       | T0000 - T4095     |       |                            |
| 计数器(当前值)           | -                       | C0000 - C4095     | [L/H] |                            |
| 数据存储器              | D00000.00 - D32767.15   | D00000 - D32767   |       | *3                         |
| 扩展数据存储区 (E0-EC)    | E000000.00 - EC32767.15 | E000000 - EC32767 |       | *4*5                       |
| 扩展数据存储区 ( 当前 Bank) | -                       | EM00000 - EM32767 |       | <u>ві t<b>15</b></u> *5*6  |
| 任务标志(位)            | TKB00 - TKB31           | -                 |       | *2                         |
| 任务标志(状态)           | TK00.00 - TK31.07       | TK00 - TK30       |       | ÷2]*2                      |
| 索引寄存器              | -                       | IR00 - IR15       |       | <sub>ві t</sub> 31 *7      |
| 数据寄存器              | -                       | DR00 - DR15       |       | <u>ві</u> t <b>15</b> ] *7 |

\*1 A000 至 A447 禁止写入。

\*2 禁止写入。

\*3 使用通讯模块 (CS1W-SCU21) 时,请勿使用地址 D30000 至 D31599。使用通讯模块卡 (CS1W-SCU21/ 41) 时,请勿使用地址 D32000 至 D32767。在外接控制器上,这些地址可能被用作系统设置区。

\*4 最多可使用 13 个 Bank(E0 至 EC)。1 个 Bank 可包含 32768 字。可用的 Bank 号因使用的 CPU 而不同。

- \*5 CJM1 系列不包含扩展数据存储区 (E0 至 EC,当前 Bank EM)。
- \*6 CJ1 系列不包含扩展数据存储器区 (当前 Bank EM)。
- \*7 运行时不能写入。
  - 注释 • 有关系统区的信息,请参阅 GP-Pro EX 参考手册。 <sup>③</sup> GP-Pro EX 参考手册 "LS 区 (Direct Access 方式)"
    - 请参阅手册前言部分的符号说明表。
      - <sup>了了"</sup>"手册符号和术语"

6.2 CJ2 系列

□ \_\_\_\_\_ 可指定为系统区地址。

|                  | 位地北                                          | 字地址                              | 32 位  | 注释                           |
|------------------|----------------------------------------------|----------------------------------|-------|------------------------------|
|                  |                                              | 于地址                              | 52 1호 | /工1年                         |
| 通道 I/O           | 0000.00 - 6143.15                            | 0000 - 6143                      |       | ^1                           |
| 内部辅助继电器          | W000.00 - W511.15                            | W000 - W511                      |       |                              |
| 特殊辅助继电器          | A0000.00 - A1471.15<br>A10000.00 - A11535.15 | A0000 - A1471<br>A10000 - A11535 |       | *2                           |
| 自锁继电器            | H000.00 - H511.15                            | H000 - H511                      |       |                              |
| 定时器(定时结束标志)      | T0000 - T4095                                | -                                |       | *3                           |
| 计数器(计数结束标志)      | C0000 - C4095                                | -                                |       | *3                           |
| 定时器(当前值)         | -                                            | T0000 - T4095                    |       |                              |
| 计数器(当前值)         | -                                            | C0000 - C4095                    |       |                              |
| 数据存储器            | D00000.00 - D32767.15                        | D00000 - D32767                  |       | *1                           |
| 扩展数据存储区 (E0-E18) | E0 00000.00 - E18 32767.15                   | E0 00000 - E18 32767             | ſ     | *4                           |
| 扩展数据存储区(当前 Bank) | -                                            | EM00000 - EM32767                |       | ві 15                        |
| 任务标志(位)          | TKB000 - TKB127                              | -                                |       | *3                           |
| 任务标志(状态)         | TK000.00 - TK127.07                          | TK000 - TK126                    |       | ÷2] *3                       |
| 索引寄存器            | -                                            | IR00 - IR15                      |       | <sub>ві</sub> , <b>31</b> *5 |
| 数据寄存器            | -                                            | DR00 - DR15                      |       | <u>₿ i t</u> 15] *5          |

\*1 请勿从人机界面写入通道 I/O 地址 1500-1899 和数据存储器地址 D30000-D31599。因为这些地址被 用于设置外接控制器的系统。

\*2 禁止写入 A000 - A447 和 A10000 - A11535。

\*3 禁止写入。

- \*4 最多可使用 24 个 Bank(E0~E18)。1 个 Bank 为 32768 字。可用的 Bank 数因使用的 CPU 而不同。
- \*5 运行过程中禁止写入。

注释
 • 有关系统区的信息,请参阅 GP-Pro EX 参考手册。
 GP-Pro EX 参考手册 "LS 区 (Direct Access 方式)"
 • 请参阅手册前言部分的符号说明表。

<sup>② ¶</sup> "手册符号和术语"

# 6.3 CP1 系列

\_\_\_\_\_ 可指定为系统区地址。

Г

| 寄存器          | 位地址                   | 字地址             | 32 位           | 注释                             |
|--------------|-----------------------|-----------------|----------------|--------------------------------|
| 通道 I/O       | 0000.00 - 6143.15     | 0000 - 6143     |                |                                |
| 内部辅助继电器      | W000.00 - W511.15     | W000 - W511     |                |                                |
| 特殊辅助继电器      | A000.00 - A959.15     | A000 - A959     |                | *1                             |
| 自锁继电器        | H000.00 - H511.15     | H000 - H511     |                |                                |
| 定时器 (定时结束标志) | T0000 - T4095         | -               |                | *2                             |
| 计数器(计数结束标志)  | C0000 - C4095         | -               |                | *2                             |
| 定时器(当前值)     | -                     | T0000 - T4095   | [ <b>L/H</b> ] |                                |
| 计数器(当前值)     | -                     | C0000 - C4095   |                |                                |
| 数据存储器        | D00000.00 - D32767.15 | D00000 - D32767 |                |                                |
| 任务标志(位)      | TKB00 - TKB31         | -               | ſ              | *2                             |
| 任务标志(状态)     | TK00.00 - TK31.07     | TK00 - TK30     |                | ÷2] *2                         |
| 索引寄存器        | -                     | IR00 - IR15     |                | <sub>ві t</sub> <b>31</b> *3   |
| 数据寄存器        | -                     | DR00 - DR15     |                | <u>₿ i t</u> 15) <sup>*3</sup> |

\*1 A000 至 A447 禁止写入。

\*2 禁止写入。

\*3 运行时不能写入。

• 有关系统区的信息,请参阅 GP-Pro EX 参考手册。 注 释 <sup>@</sup>GP-Pro EX 参考手册 "LS 区 (Direct Access 方式 )" • 请参阅手册前言部分的符号说明表。 <sup>②</sup> "手册符号和术语"

# 6.4 CP1E 系列

\_\_\_\_\_ 可指定为系统区地址。

Г

| 寄存器          | 位地址                 | 字地址           | 32 位             | 注释 |
|--------------|---------------------|---------------|------------------|----|
| 通道 I/O       | 000.00 - 289.15     | 000 - 289     |                  |    |
| 内部辅助继电器      | W00.00 - W99.15     | W00 - W99     |                  |    |
| 特殊辅助继电器      | A000.00 - A753.15   | A000 - A753   |                  | *1 |
| 自锁继电器        | H00.00 - H49.15     | H00 - H49     |                  |    |
| 定时器 (定时结束标志) | T000 - T255         | -             | [ <b>L / H</b> ] | *2 |
| 计数器(计数结束标志)  | C000 - C255         | -             |                  | *2 |
| 定时器 (当前值)    | -                   | T000 - T255   |                  |    |
| 计数器(当前值)     | -                   | C000 - C255   |                  |    |
| 数据存储器        | D0000.00 - D8191.15 | D0000 - D8191 |                  |    |

\*1 A000 至 A447 禁止写入。

\*2 禁止写入。

注 释 • 有关系统区的信息,请参阅 GP-Pro EX 参考手册。

<sup>(了)</sup> GP-Pro EX 参考手册 "LS 区 (Direct Access 方式 )"

• 请参阅手册前言部分的符号说明表。

<sup>② ●</sup> "手册符号和术语"

# 7 寄存器和地址代码

在数据显示器中选择"控制器类型和地址"时,请使用寄存器代码和地址代码。

| 寄存器                 | 寄存器名称 | 寄存器代码 (HEX) | 地址代码 |
|---------------------|-------|-------------|------|
| 通道 I/O              | -     | 0080        | 字地址  |
| 内部辅助继电器             | W     | 0082        | 字地址  |
| 特殊辅助继电器             | А     | 0085        | 字地址  |
| 自锁继电器               | Н     | 0084        | 字地址  |
| 定时器(当前值)            | т     | 0060        | 字地址  |
| 计数器(当前值)            | С     | 0061        | 字地址  |
| 数据存储器               | D     | 0000        | 字地址  |
|                     | E0    | 0010        | 字地址  |
|                     | E1    | 0011        | 字地址  |
|                     | E2    | 0012        | 字地址  |
|                     | E3    | 0013        | 字地址  |
|                     | E4    | 0014        | 字地址  |
|                     | E5    | 0015        | 字地址  |
|                     | E6    | 0016        | 字地址  |
|                     | E7    | 0017        | 字地址  |
|                     | E8    | 0018        | 字地址  |
|                     | E9    | 0019        | 字地址  |
| 扩展数据存储区<br>(E0-E18) | EA    | 001A        | 字地址  |
|                     | EB    | 001B        | 字地址  |
|                     | EC    | 001C        | 字地址  |
|                     | ED    | 001D        | 字地址  |
|                     | EE    | 001E        | 字地址  |
|                     | EF    | 001F        | 字地址  |
|                     | E10   | 0020        | 字地址  |
|                     | E11   | 0021        | 字地址  |
|                     | E12   | 0022        | 字地址  |
|                     | E13   | 0023        | 字地址  |
|                     | E14   | 0024        | 字地址  |

| 寄存器                  | 寄存器名称 | 寄存器代码 (HEX) | 地址代码 |
|----------------------|-------|-------------|------|
|                      | E15   | 0025        | 字地址  |
| 扩展数据存储区              | E16   | 0026        | 字地址  |
| (E0-E18)             | E17   | 0027        | 字地址  |
|                      | E18   | 0028        | 字地址  |
| 扩展数据存储区<br>(当前 Bank) | EM    | 0001        | 字地址  |
| 任务标志<br>(状态)         | ТК    | 0002        | 字地址  |
| 索引寄存器                | IR    | 0003        | 字地址  |
| 数据寄存器                | DR    | 0004        | 字地址  |

# 8 错误消息

错误消息在人机界面上显示如下: "代码: 控制器名称: 错误消息 (错误发生位置)"。各描述如下所示。

| 项目     | 描述                                                                                                    |
|--------|----------------------------------------------------------------------------------------------------|
| 代码     | 错误代码                                                                                                    |
| 控制器名称  | 发生错误的外接控制器的名称。控制器名称是用 GP-Pro EX 设置的外接控制器的<br>名称。 ( 初始设置为 [PLC1])                                             |
| 错误消息   | 显示与错误相关的消息。                                                                                                  |
|        | 显示发生错误的外接控制器的 IP 地址或寄存器地址,或者从外接控制器接收到的<br>错误代码。                                                              |
| 错误发生位置 | 注 释<br>• IP 地址显示为: "IP 地址 (十进制): MAC 地址 (十六进制)"。<br>• 寄存器地址显示为: "地址:寄存器地址"。<br>• 收到的错误代码显示为: "十进制数 [十六进制数]"。 |

#### 错误消息显示示例

"RHAA035: PLC1: Error has been responded for device write command (Error Code: 2[02H])"

| 注 释 | • | 有关错误代码的更多详情,请参阅您 | §的外接排 | 空制器手册。      |    |         |
|-----|---|------------------|-------|-------------|----|---------|
| ·   | • | 有关驱动程序常见错误消息的详情, | 请参阅   | "维护/故障排除手册" | 中的 | "与人机界面相 |
|     |   | 关的错误"。           |       |             |    |         |